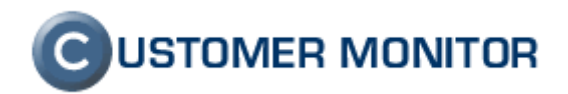

# Ostatné monitorovacie a administrátorské funkcie

verzia ku dňu 18.11.2009 a k verzii C-Monitoru 2.0.1.468

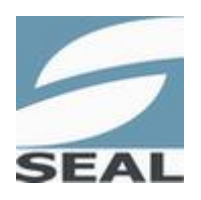

SEAL IT Services, s.r.o.

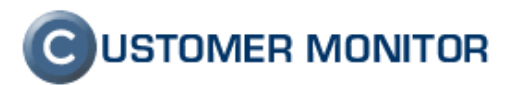

# Obsah

| <u>1 ÚVOD</u>                                                                                                    | <u>1</u>       |
|----------------------------------------------------------------------------------------------------|----------------|
| 1.1 Úloha manuálu "Ostatné monitorovacie a admin.funkcie"                                                                               | 1              |
| 2 POPIS VYBRANÝCH "OFFLINE" MONITOROVACÍCH FUNKCIÍ                                                                                      | <u>1</u>       |
| 2.1 MICROSOFT EXCHANGE - SLEDOVANIA VEĽKOSTI DATABÁZY CEZ WATCHES<br>2.2 MICROSOFT EXCHANGE - SLEDOVANIA VEĽKOSTI DATABÁZY CEZ DESCRIPT |                |
| <u>3 SLEDOVANIE FUNKČNOSTI PROGRAMOV TRETÍCH STRÁN V "OFFLINE"</u><br>MONITORINGU                                                       |                |
| 3 1 Εντεριή βρασια ανν                                                                                                    | 3              |
| 3.1.1. SPÔSORV PREVZATIA LOGOV Z PROGRAMOV TRETÍCH STRÁN                                                                                |                |
| 3 2 SI EDOVANIE ZMIEN SÚBODOV                                                                                                    | <del>-</del> 8 |
| 3 2 1 NASTAVENIA SI EDOVANIA ZMIEN                                                                                                    | 8              |
| 3 2 2 ZOBRAZENIE ZMENENÝCH SÚBOROV NA SERVERI CM                                                                                        | 10             |
| 3.2.3 UPOZORNENIE V PORUCHÁCH                                                                                                    |                |
| 3.3 LOG SÚBORY PRIAMO DO EMAILOVEJ SCHRÁNKY OPERÁTORA                                                                                   |                |
| 3.3.1 NASTAVENIE SLEDOVANIA LOG SÚBORU A ODOSIELANIA MAILOM                                                                             |                |
| 4 ADMINISTRÁTORSKÉ FUNKCIE PRE UDRŽIAVANIE PC                                                                                           |                |
| 4.1 ZOBUDENIE POČÍTAČA                                                                                                    |                |
| 4.1.1 NASTAVENIE NA CM SERVERI – OPRÁVNENIA                                                                                             |                |
| 4.1.2 NASTAVENIE NA POČÍTAČI                                                                                                    | 14             |
| 4.1.3 ŠÍRENIE PAKETU WAKE ON LAN A JEHO ODOSLANIE CEZ CM                                                                                |                |
| 4.1.4 ZOBUDENIE POČÍTAČA MANUÁLNE CEZ C-MONITOR                                                                                         | 17             |
| 4.2 Reštartovanie a vypnutie počítača                                                                                                   |                |
| 4.2.1 NASTAVENÍ OPRÁVNENÍ CEZ CM                                                                                                    |                |
| 4.2.2 VYKONANIE REŠTARTU ALEBO VYPNUTIA                                                                                                 |                |
| 4.3 SPRÁVA PROCESOV                                                                                                    |                |
| 4.3.1 MOŽNOSTI SPRAVY PROCESOV                                                                                                    |                |
| 4.3.2 NASTAVENIE OPRAVNENI CEZ CM                                                                                                    |                |
| 4.3.3 UKONCENIE PROCESU                                                                                                    |                |
| 4.4 SPRAVA SLUZIEB                                                                                                    |                |
| 4.4.1 MOZNOSTI SPRAVY SLUZIEB                                                                                                    |                |
| 4.4.2 NASTAVENIE OPRAVNENI CEZ CIVI                                                                                                    |                |
| 4.4.5 SFRAVOVANIE SLOZIEB                                                                                                    |                |
| 4.5.1 Možnosti práce s Event logom v CM                                                                                                 | 24             |
| 4 5 2 NAČÍTANIE EVENT LOGU A FILTRÁCIA UDALOSTÍ                                                                                         | 24             |
| 4.5.3 STARŠIE ZÁZNAMY                                                                                                    |                |
| 4.5.4 NAPLÁNOVANIE ODOSIELANIA UDALOSTI MAILOM                                                                                          |                |
| 4.5.5 UPOZORNENIE                                                                                                    |                |
| 5 VZDIALENÉ INŠTALÁCIE A SKRIPTY                                                                                                    |                |
| 5.1 Vytvorenie inštalačného / skript balíčka                                                                                            |                |
| 5.2 Odoslanie inštalačného / skript balíčka                                                                                             |                |

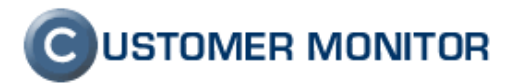

| 5.3 KONTROLA VYKONANIA INŠTALÁCIE/SKRIPTU.                                   | 33   |
|------------------------------------------------------------------------------|------|
| 5.4 Príklad vzdialenej inštalácie Mozilla Firefox                            | . 35 |
| 5.5 Príklad vzdialenej inštalácie ESET NOD Smart Security formou .msi balíka | . 38 |
| 5.5.1 SUMARIZÁCIA ZÁKLADNÝCH VLASTNOSTÍ .MSI INŠTALAČNÝCH SÚBOROV            | . 39 |
| 5.5.2 INŠTALÁCIA ESET SMART SECURITY                                         | . 39 |

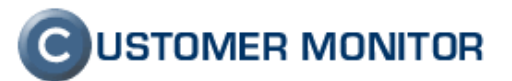

# 1 Úvod

# 1.1 Úloha manuálu "Ostatné monitorovacie a admin.funkcie"

Tento manuál Vám aktuálne ponúkame v prvej verzii, ktorá vznikla odčlením od pôvodného "Sprievodného manuálu" a presunutím vybraných častí z už existujúcich dokumentov. "Sprievodný manuál" bol nahradený manuálom "Inicializácia CM a inštalácia C-Monitor klienta" a venuje sa už len inštalácii C-Monitor klienta.

Náplňou tohto manuálu je popis vybraných "Offline" monitorovacích funkcií (Online monitoringu je venovaný samostatný manuál), ktoré si vyžadujú dostavenie, prípadne sú zložitejšie k pochopeniu. Druhou časťou je popis administrátorských funkcií pre zjednodušenie vybraných úkonov a zlepšenie stavu PC.

Update toho manuálu môžete očakávať pri jesennom update 2009, kedy budú do CM pridané nové údaje pre Zóny, tak aj časť Udržiavanie PC.

# 2 Popis vybraných "Offline" monitorovacích funkcií

# 2.1 Microsoft Exchange - sledovania veľkosti databázy cez Watches

Nepríjemnou udalosťou je zlyhanie MS Exchange vo verzii SBS z dôvodu zväčšenia veľkosti údajových súborov nad povolenú veľkosť. S príchodom MS Exchange 2003 sa tento problém podarilo čiastočne vyriešiť tým, že bolo možné dočasne povoliť väčšiu veľkosť databázy o 1GB, čo dalo priestor na upratanie. Výraznejšie zlepšenie sa zaznamenalo s príchodom SP2 pre MS Exchange, kde je podporená veľkosť databázy až na 72GB, ale aj tento limit je dosiahnuteľný a v budúcnosti bude vedieť urobiť problém. Dosiahnutie limitu veľkosti Exchange databázy počas pracovného dňa znamená obvykle niekoľko hodinovú odstávku v celej firme. Dobrému IT správcovi sa daný problém nemá stať a CM má na to riešenie.

Doporučovaný spôsob detekcie veľkosti databázy je pomocu watch-u File Size directories. Návod na jeho použitie nájdete v manuále **Online Monitoring a Watches** zo stránky <u>http://www.customermonitor.sk/support.htm</u>.

# 2.2 Microsoft Exchange - sledovania veľkosti databázy cez Descript

V súčasnej verzii C-Monitor je aplikovaná aj automatika zisťovania adresára a typu Exchange databázy, ale len pre systémy Exchange 2000 a 2003. Pre prípad, že zlyhá (bohužiaľ konfiguračné údaje sa nedajú vždy vyčítať) alebo používate systém MS Exchange 2007, doporučujeme Vám využiť funkciu **Watches** pre sledovanie veľkosti súborov, v zmysle predchádzajúceho bodu.

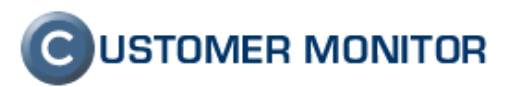

Či bol správne detekovaný váš Exchange zistíte po otvorení súboru \CMonitor\Modules\Descript\'`názov\_súboru.sdf`', kde nájdite vetvu MS Exchange / Storage.

| 1 New Data                                                                                                    | ~  | Name              | Data Type | Value                  |
|----------------------------------------------------------------------------------------------------|----|-------------------|-----------|------------------------|
| 🗄 🚚 Machine                                                                                                    |    | Size B            | int       | 27801296896            |
| 连 🚚 Device And Drivers Group                                                                                                    |    | CreationDateTime  | dtm       | 2008.12.12/21:54:05:65 |
| 🕀 🖔 CPU Group                                                                                                    |    | LastWriteDateTime | dtm       | 2009 02 22/02 28:52:50 |
| 🗄 🚆 MainBoard Group                                                                                                    |    | Attributes        | dan       | A                      |
| H K Memory Group                                                                                                    |    | Attributes        | su        | ~                      |
| 🖽 🛃 Vick Group                                                                                                    |    | AltiName          | su        |                        |
| 🗄 📰 Disks Group                                                                                                    |    | MaxSize_GB        | int       | 50                     |
| Him - Melwork Group                                                                                                    |    |                   |           |                        |
| 🛨 🚉 US Into Group                                                                                                    |    |                   |           |                        |
| 🕀 🎆 OS System Group                                                                                                    |    |                   |           |                        |
|                                                                                                    |    |                   |           |                        |
| 🗄 🔚 Installed Software                                                                                                    |    |                   |           |                        |
| a - 💑 Installed Software<br>a – 💑 Antivir Group                                                                                                    |    |                   |           |                        |
| 후 🖬 Installed Software<br>회 🍝 Antivir Group<br>그 🕙 MS Exchange                                                                                                    |    |                   |           |                        |
| Hard Installed Software     Antivir Group     Antivir Group     Antive Group     Antive Group     Antive Group     Antive Group     Antive Group     Antive Group                                                                                                    |    |                   |           |                        |
| Figure Installed Software     Antivir Group     Generation MS Exchange     Generation Storage     Generation StorageGroups                                                                                                    |    |                   |           |                        |
|                                                                                                    |    |                   |           |                        |
| Image: The set of the set of the set of |    |                   |           |                        |
|                                                                                                    |    |                   |           |                        |
|                                                                                                    |    |                   |           |                        |
| Hinstalled Software     Antivir Group     Antivir Group     Storage     Storage     Storage     StorageGroups     C:\Exchsrvr\mdbdata\pub1.edb     C:\Exchsrvr\mdbdata\pub1.stm     C:\Exchsrvr\mdbdata\pub1.stm     C:\Exchsrvr\n | =  |                   |           |                        |
|                                                                                                    | 10 |                   |           |                        |
| Installed Software     Antivir Group     Antivir Group     MS Exchange     Storage     Crite Schardshard (Software)     Crite Schard (Software)     Crite Schard (Sof | Ξ  |                   |           |                        |
| Installed Software     Antivir Group     Antivir Group     MS Exchange     Storage     C:\Exchsrvt\mdbdata\pub1.edb     C:\Exchsrvt\mdbdata\pub1.stm     C:\Exchsrvt\mdbdata\piv1.edb     C:\Exchsrvt\mdbdata\piv1.stm     C:\Exchsrvt\mdbdata\piv1.stm     C:\Exchsrvt\mdbdata\piv1.edb     C:\Exchsrvt\mdbdata\piv1.edb     C:\Exchsrvt\piv1.edb     C:\Exchsrvt\piv1.edb     C:\Exchsrvt\piv1.edb     C:\Exchsrvt\piv1.edb     C:\Exchsrvt\piv1.edb     C:\Exchsrvt\piv1.edb     C:\Exchsrvt\piv1.edb     C:\Exchsrvt\piv1.edb     C:\Exchsrvt\piv1.edb     C:\Exchsrvt\piv1.edb     C:\Exchsrvt\piv1.edb     C:\Exchsrvt\piv1.edb     C:\Exchsrvt\piv1.edb     C:\Exchsrvt\ |    |                   |           |                        |
|                                                                                                    |    |                   |           |                        |
|                                                                                                    |    |                   |           |                        |

Obrázok č. 1 Údaje o dátových súboroch MS Exchange z .sdf súboru.

Na Serveri CM nájdete získané údaje bez konfigurácie v Zóne "Emailové súbory"

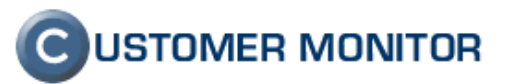

| 🗿 CM - Miroslav Jo                    | mbík - Microsoft Intern                       | net Explorer            |                                                                                          |
|---------------------------------------|-----------------------------------------------|-------------------------|------------------------------------------------------------------------------------------|
| Eile Edit View                        | F <u>a</u> vorites <u>T</u> ools <u>H</u> elp |                         | At                                                                                       |
| 🔇 Back 🔹 🕥 -                          | 🖹 👔 🏠 🔎 Search                                | 숡 Favorites  🙆          | - 🌡 🔄 🖵 📴 🛍 🛍 🕄 🦓                                                                        |
| Address 🙆 https://ci                  | m.seal.sk/index2.php                          |                         | 💌 🄁 Go                                                                                   |
| С                                     | Admin zóna <mark>Prehlia</mark> c             | lanie a Yyhodnoteni     | e Customer Desk Pomoc Odhlás                                                             |
| UPOZORNENIA<br>Poruchy                | 🔁 Zóny                                        |                         |                                                                                          |
| História porúch<br>ZOBRAZENIA<br>Zóny | Emailové súbory 👻                             | Spoločnosť Používateľ   | Počítač & Uniestnenie Diners-dc Zoradiť podľa CM-D V<br>Operátor Zoradiť ako Vzostupne V |
| Watches<br>(Online)                   | Zápa Empilouá cúl                             | l     Len online nočíta | iře 🗹 Zahmúť nične zadané počítače 🔊                                                     |
| Počítače                              | zona Emanove su                               | oory [ zobrazena 1 po   |                                                                                          |
| Online<br>informácie                  | Sekcia                                        | Parameter               | 1. <u>DCCSV06</u>                                                                        |
| Zmeny na                              |                                               | Network Name            | DCCDC                                                                                    |
| počítači                              |                                               | User                    | Server HOMER                                                                             |
| Foto<br>dokumentácia                  |                                               | Current Login           | DCSK\Administrator                                                                       |
| MANAŽEDSKÉ                            | Edb file 1                                    | Path                    | Ci\Exchsrvr\mdbdata\pub1.edb                                                             |
| INFORMÁCIE                            |                                               | Size                    | 3.5 GB                                                                                   |
| Reporty                               | Stm file 1                                    | Path                    | C:\Exchsrvr\mdbdata\pub1.stm                                                             |
| Prenesené dáta                        |                                               | Size                    | 406.0 MB                                                                                 |
| cez Internet                          | Edb and stm 1                                 | Size                    | 3.8 GB                                                                                   |
|                                       |                                               | Max DB Limit            | 18.0 GB                                                                                  |
|                                       | Edb file 2                                    | Path                    | C:\Exchsrvr\mdbdata\priv1.edb                                                            |
|                                       |                                               | Size                    | 25.9 GB                                                                                  |
|                                       | Stm file 2                                    | Path                    | C:\Exchsrvr\mdbdata\priv1.stm                                                            |
|                                       |                                               | Size                    | 2.0 GB                                                                                   |
|                                       | Edb and stm 2                                 | Size                    | 27.9 GB                                                                                  |
|                                       | <u></u>                                       | Max DB Limit            | 50.0 GB                                                                                  |
| ê                                     |                                               |                         | 🛐 🔒 🔮 Trusted sites                                                                      |

Obrázok č. 2 Údaje o dátových súboroch MS Exchange zo Servera CM.

# 3 Sledovanie funkčnosti programov tretích strán v "Offline" monitoringu

Pri prevádzke počítačov a informačných systémov sa používa veľké množstvo programov, ktoré musia spoľahlivo fungovať. V prípade ich zlyhania nastáva pre používateľov problém. Cieľom Customer Monitoru je dokázať zvládnuť monitorovať aj tieto programy. Na zistenie ich správnej funkčnosti často krát nestačí len prítomnosť procesu v pamäti alebo naštartovaná služba. Ich nefunkčnosť sa prejavuje nedosiahnutím požadovanej funkcionality a tá môže byť mimoriadne široká. Už niektoré z nich dokážete monitorovať cez Watches. Tu sa dozviete ďalšie spôsoby ako monitorovať programy tretích strán.

# 3.1 Externé programy

Pri tejto metóde je základom zistenia funkčnosti programu výstupný súbor charakterizujúci priebeh vykonávania programu. Každý štandardný program generuje zo svojej činnosti nejaký záznam - log súbor. Keď sa vyskytne chyba, do týchto súborov si zapisuje typ chybovej udalosti, ktorý si má neskôr prečítať administrátor, aby určil o akú chybu ide. Po istom čase prídete na to, že ten log čítate pravidelne a hľadáte v ňom slovné spojenia, ktoré chybu charakterizujú alebo hľadáte v ňom vetu, ktorá potvrdí, že očakávaná akcia sa vykonala správne. A tu je práve prínos. Customer Monitor dokáže log súbor prevziať okamžite po každom vykonaní akcie (prípadne v pravidelných intervaloch), nájde v ňom hlásenie o chybe

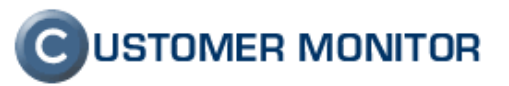

a keď ju nájde, oznámi chybu. Vy ako administrátor sa dozviete včas, že niečo nefunguje korektne.

Využitie je široké - sledovanie iných zálohovacích programov, synchronizácie údajov, funkčnosť kamerových, dochádzkových, systémov, tarifikačných softvérov, výpis stavových údajov - všade tam, kde výpadok používateľ nepocíti okamžite, ale až po čase sa dozvie čo je nenávratne stratené.

Dovolili by sme si upriamiť ešte na jedno využitie Externých programov, ktoré sa otvorilo až v poslednej dobe. Vo Watches pribudla možnosť CHAT - napojiť sa cez TCP komunikáciu (napr. SSH) na konzolu určitého systému, napríklad LINUX, spustiť tam príkazy a je možné si poslať výstup, ktorý sa zobrazoval na konzole na vyhodnotenie do Servera CM. Stačia Vám tak jednoduché skripty, ktoré vypíšu výsledok a tento sa pomocou externých programov určí za dobrý alebo chybný.

### 3.1.1 Spôsoby prevzatia logov z programov tretích strán

Logy do Servera CM na vyhodnotenia môžu prísť dvoma principiálnymi cestami.

- 1. Aplikácia má sama možnosť odosielať maily a je teda schopná odoslať log do Servera CM
- 2. Aplikácia ukladá log na disk a jeho prírastok si dokáže prevziať C-Monitor, ktorý ho následne odošle do Servera CM.

#### 3.1.1.1 Nastavenia na Serveri CM

Všetky nastavenia sa vykonávajú v Admin .zóna -> Externé programy. A sú v dvoch úrovniach

- 1. Definícia/ parametre typu externého programu s kritériami úspešnosti / neúspešnosti
- 2. Priradenie definovaného typu externému programu k počítaču s určením intervalov, v ktorých má log do Servera CM prísť (rozvrh)

#### 3.1.1.1.1 Definícia - parametre externých programov

Ide o zadefinovanie spôsobu spracovania prijatého logu. Server CM musí jednoznačne vedieť, akého typu log prišiel, to jest z akého programu pochádza. Následne podľa toho sa bude log vyhodnocovať, podľa priradených kritérií. Ak máte rovnaký program na viacerých počítačoch a aj rovnako sa bude určovať úspešnosť, tak takúto definíciu robíte iba jednu. (V rozvrhoch externých programov využijete túto definíciu na spracovanie logov z viacerých PC)

Vysvetlenie k vybranej položke v dialógu pre Pridanie typu Externého programu

- Výsledok programu je posielaný sú tu možnosti
  - *Ako samostatný email,* čo znamená, že je očakávaný mail generovaný sledovanou aplikáciou
  - v emaile z C-Monitora, čo znamená, že log súbor prevzal C-Monitor a následne kryptovane odoslal do Servera CM. Je tu upozornenie, že v predmete správy musí byť CM-ID a licenčné číslo. O pár riadkov nižšie je popísané kam tieto požadované údaje v C-Monitore zapísať.

Ostatné položky by mali byť dostatočne jasné.

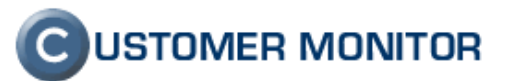

| 🕯 CM - Miroslav Jon          | nbik - Microsoft Internet Explorer                                                                                                    |                                                                                                    |                             |               |
|------------------------------|----------------------------------------------------------------------------------------------------|----------------------------------------------------------------------------------------------------|-----------------------------|---------------|
| Eile Edit View F             | F <u>a</u> vorites <u>T</u> ools <u>H</u> elp                                                                                               |                                                                                                    |                             |               |
| 🔇 Back 🔹 🕤 🕤                 | 💌 😰 🏠 🔎 Search 👷 Favorites 🧑 🙆                                                                                                    | )• 🍇 🖃 🖵 🛍 👯 🟮 🤹                                                                                                    |                             |               |
| ddress 🙆 https://cm          | n.seal.sk/index2.php?action=timeout                                                                                                    |                                                                                                    | ×                           | 🔁 Go 🕴 Links  |
| 0                            | 11 101                                                                                                    |                                                                                                    | CUSTON                      | IER MONITOR   |
|                              | Admin zóna Prehliadanie a Vyhodnoten                                                                                                    | ie Customer Desk Pomoc                                                                                                    | Správca : Miroslav Jon      | nbík Odhlásiť |
| HLAVNÉ MENU                  |                                                                                                    |                                                                                                    |                             |               |
| Zákazníci                    |                                                                                                    | i programov                                                                                                    |                             |               |
| Počítače<br>Rioť a evideocia | Meno programu Popis                                                                                                    | programu Hľadať                                                                                                    |                             | Pridat        |
| zariadení                    | Informácie o externom programe                                                                                                    |                                                                                                    | Illožiť Zmaz                | af Snäf       |
| POUŽÍVATELIA                 | Mana amorana *                                                                                                    | UR Aven Disensatia Utility                                                                                                    | CIUCIC                      | or opur       |
| Môj profil                   | Popis programu                                                                                                    | Stav logickeho disku v HP Baid poli                                                                                                    |                             |               |
| Operátori                    | Výsledok programu je posielaný                                                                                                    | ako samostatný email                                                                                                    |                             |               |
| Zákaznicke<br>kontá          | Email z C-Monitora musí v predmete správy                                                                                                   | obsahovať CM-ID a licenčné číslo PC, inak nebude správno                                                                                                    | e rozpoznaný                |               |
| Používateľská                | Triedenie správy                                                                                                    |                                                                                                    |                             |               |
| MISTONA<br>DMIN.NÁSTROJE     | Nastavte kritéria, podľa ktorých bude správ<br>Tip: Priradenie správy k jednotlivým počíta<br>Ak chcete skontrolovať viacei fráz, tak jedn  | a priradená k tomuto externému programu<br>šom sa nastavuje v rozvrhoch pre externé programy.<br>otlivé frázv zadaite do uvodzoviek. Napríklad: "výsledok ie | OK" "test skončený"         |               |
| Inštalácie a                 | Správa bude zaradená k tomuto externému<br>programu, ak spĺňa                                                                               | všetky z nasledujúcich zadaných podmienok                                                                                                    |                             |               |
| Skripty                      | Odosielateľ emailu obsahuje                                                                                                    |                                                                                                    | všetky frázy 🛛 👻            |               |
| Wake on LAN                  | Prijímateľ emailu obsahuje                                                                                                    | ĺ                                                                                                    | všetky frázy 🛛 👻            |               |
| C-MONITOR                    | Predmet správy obsahuje                                                                                                    |                                                                                                    | všetky frázy 💉              |               |
| KLIENT                       | Text správy obsahuje                                                                                                    |                                                                                                    | všetky frázy 💉              |               |
| COMUNIKÁCIA                  | Niektorá z príloh v názve obsahuje                                                                                                    | Raid                                                                                                    | všetky frázy 💉              |               |
| EXTERNÉ                      | V niektorej z príloh sa nachádza text                                                                                                    |                                                                                                    | všetky frázy 💉              |               |
| PROGRAMY                     | Kritérium určenia úspešného vykonar                                                                                                    | ia úlohy                                                                                                    |                             |               |
| programov                    | Ak chcete skontrolovať viacej fráz, tak jedn                                                                                                | otlivé frázy zadajte do uvodzoviek. Napríklad: "výsledok je                                                                                                  | OK" "test skončený"         |               |
| Rozvrhy ext                  | Správa bude vyhodnotená ako úspešná, ak<br>spĺňa                                                                                            | aspoň jednu z nasledujúcich zadaných podmienok 🛛 👻                                                                                                    |                             |               |
| ARCHÍV                       | Odosielateľ emailu obsahuje                                                                                                    |                                                                                                    | všetky frázy 💉              |               |
| DADAMETRE                    | Prijímateľ emailu obsahuje                                                                                                    |                                                                                                    | všetky frázy 🛛 👻            |               |
| PARAMETRE                    | Predmet správy obsahuje                                                                                                    |                                                                                                    | všetky frázy 💉              |               |
|                              | Text správy obsahuje                                                                                                    |                                                                                                    | všetky frázy 💉              |               |
|                              | Niektorá z príloh v názve obsahuje                                                                                                    |                                                                                                    | všetky frázy 🛛 👻            |               |
|                              | V niektorej z príloh sa nachádza text                                                                                                    | Drive Status: OK                                                                                                    | všetky frázy 🛛 👻            |               |
|                              | Kritérium určenia neúspešného vykor                                                                                                    | ania úlohy                                                                                                    |                             |               |
|                              | Toto kritérium má vyššiu prioritu ako kritér<br>Ak úloha splní toto kritérium tak vždy bude<br>Ak chcete skontrolovať viacej fráz, tak jedn | um úspešného vykonania úlohy.<br>vyhodnotená ako neúspešná bez ohľadu na predošlé kritéri<br>otlivé frázy zadajte do uvodzoviek. Napríklad: "výsledok je     | ium.<br>OK" "test skončený" |               |
|                              | Správa bude vyhodnotená ako neúspešná,<br>ak spĺňa                                                                                          | všetky z nasledujúcich zadaných podmienok 🛛 🗸                                                                                                    |                             |               |
|                              | Odosielateľ emailu obsahuje                                                                                                    |                                                                                                    | všetky frázy 💉              | 10            |
|                              |                                                                                                    | 1                                                                                                    |                             |               |

Obrázok č. 3 Príklad zadefinovaného externého programu (sledovanie stavu RAID polí)

#### 3.1.1.1.2 Rozvrhy externých programov - priradenie log súboru k počítaču v CM

Základným organizačným prvkom v CM je počítač s priradeným CM-ID. Každý typ poruchy (mimo druhej časti C-Desk) sa viaže k nejakému počítaču. Táto logika zostáva aj v Externých programoch. Znamená to, že ak keby ste si dávali posielať log z počítača, ktorý v CM nie je, musíte vyhodnocovanie realizovať vo väzbe k nejakému počítaču s CM-ID.

Dôvod prečo sa táto časť priradenia volá Rozvrhy externých programov, je že log sa musí posielať pravidelne. Log je očakávaný do určitého intervalu, definovanom v rozvrhu, a keď nepríde, tak je možné povedať, že došlo k chybe, ktorú treba riešiť.

Vytvorenie rozvrhu k externému programu začína výberom počítača, na ktorý bude naviazané vyhodnocovanie. V prípade, že sa logy posielajú pomocou C-Monitora, musíte zvoliť počítač, ktorý logy odosiela, lebo inak nebudú vyhodnotené.

Vysvetlenia k vybraným položkám v dialógu pre Pridanie rozvrhu Externého programu

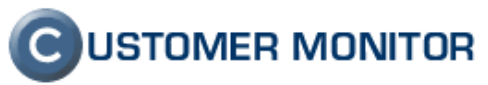

- Meno úlohy toto už je názov, ktorý môže presne popisovať vec, ktorá sa kontroluje. Nemusí to byť obecný názov.
- **Popis úlohy** pole je čisto informatívneho charakteru pre Vás
- **Typ externého programu** tu si vyberte typ, ktorý ste definovali v predchádzajúcom kroku,
- Porucha bude poslaná možnosť obmedziť emailových príjemcov. Nastavenie porúch k externým programom nájdete v Admin.zóna -> Parametre -> Nastavenia porúch a vyberte položku Externé programy.
- Čas spúšťania, Perióda, Interval doručenia správy ... vyjadruje čas, kedy sa program spustí a očakáva prijatie logu. Pokiaľ bude vyhodnotenie porúch v dňových intervaloch, na presnej hodine veľmi nezáleží. Upozorňujeme, že čas spúšťania si musíte nastaviť manuálne aj na strane počítača a musia byť zhodné s údajmi v Serveri CM
- Filter emailových správ použite pre odlíšenie už konkrétnej aplikácie, ktorú sledujete. V prípade, že ide o log poslaný z C-Monitora, používajte pre rozlišovanie len položky Predmet mailu, názov prílohy. Ostatné položky sú dané C-Monitorom a nie sú vhodné pre odlíšenie. Niečo však vždy zadať musíte, inak správa nebude priradená k tomuto rozvrhu

| 🚰 CM - Miroslav Jo            | ombík - Microsoft Internet Explo              | irer                                  |                         |                                                                                                    |
|-------------------------------|-----------------------------------------------|---------------------------------------|-------------------------|----------------------------------------------------------------------------------------------------|
| <u>Eile E</u> dit ⊻iew        | F <u>a</u> vorites <u>T</u> ools <u>H</u> elp |                                       |                         | an 1997 - 1997 - 1997 - 1997 - 1997 - 1997 - 1997 - 1997 - 1997 - 1997 - 1997 - 1997 - 1997 - 1997 - 1997 - 19 |
| 3 Back 🝷 🕥 🕤                  | 💽 😰 🏠 🔎 Search 👷 Favo                         | rites 🐵 🙆 - 💺 🗔 🖵 📩 👯 💈               | 1-3                     |                                                                                                    |
| Address 🕘 https://d           | :m.seal.sk/index2.php?action=timeout          |                                       |                         | So Links 🎽                                                                                                    |
| 6                             | the se                                        | 1 Martin                              |                         |                                                                                                    |
| C                             | Admin zóna Prebliadanie a                     | Vyhodnotenie Customer Desk Pom        |                         | Správca : Miroslav Jombík Odblásiť                                                                             |
| HLAVNÉ MENU                   | min zona Premiadanie a                        |                                       |                         | oprace. In ostav sonibik odinasie                                                                              |
| Zákazníci                     | Rozvrhy exte                                  | erných programov                      |                         |                                                                                                    |
| Počítače                      | Spoločnosť meditra P                          | Počítač Používateľ                    | Operátor                | Hladaf                                                                                                    |
| Sieť a evidencia<br>zariadení | Zobraziť len počítače s nastave               | enými úlohami externých programov 🗌   |                         | THOUGH                                                                                                    |
| POUŽÍVATELIA                  | Počítač MDTSV01                               |                                       |                         | Zmazať Uložiť Späť                                                                                             |
| Môj profil                    | Spoločnosť                                    | TRADE, s.r.o.                         |                         |                                                                                                    |
| Operatori<br>Zákaznícke       | Stav<br>Meno počítača v sieti                 | Aktívny<br>TOP                        |                         |                                                                                                    |
| kontá                         | Sieť<br>Používateľ                            | Domain: top<br>Administrator          |                         |                                                                                                    |
| Používateľská<br>história     | Vybraná úloha                                 | Harmingdotor                          |                         |                                                                                                    |
| ADMIN.NÁSTROJE                | Stav<br>Meno úlohy                            | Aktívny<br>HP Raid Diagnostic Utility | <b>v</b>                |                                                                                                    |
| skripty                       | Popis úlohy                                   | kontrola stavu diskov v HP ser        | veri                    |                                                                                                    |
| Image online<br>Wake on LAN   | Typ externého programu                        | HP Array Diagnostic Utility           | ~                       |                                                                                                    |
| C-MONITOR                     | Porucha bude poslană                          | podí a nastavenia porúch              | ×                       |                                                                                                    |
| KLIENT                        | čas spustania                                 | 0.00                                  | Takana dan Kasta an ƙwa |                                                                                                    |
| EXTERNÉ<br>PROGRAMY           | Perióda                                       | 1 Ďeň 💌                               | Dni spúšťania           | v Pon víto vStr vštv vPia                                                                                      |
| Parametre ext                 | Cilhan an aile nó ab an tán                   |                                       |                         | ⊠Sob ⊠Ned                                                                                                    |
| Rozvrhy ext                   | Padatasha (                                   | Trada Daid                            | le n'                   |                                                                                                    |
| ARCHÍV                        | Podmienka I Text emailu                       |                                       | liug                    |                                                                                                    |
| PARAMETRE                     |                                               |                                       |                         | Zmazat Uložit Spät                                                                                             |
|                               |                                               |                                       |                         |                                                                                                    |
|                               |                                               |                                       |                         |                                                                                                    |
| 2                             |                                               |                                       |                         |                                                                                                    |
| C                             |                                               |                                       |                         | 🛛 📃 💟 Trusted sites                                                                                            |

Obrázok č. 4 Príklad rozvrhu k externému programu (sledovanie stavu RAID polí)

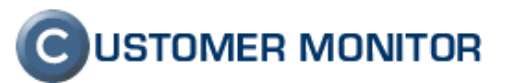

#### 3.1.1.2 Nastavenia v C-Monitore pre odoslanie logu

Ak log súbor má byť odoslaný C-Monitorom sú tu viaceré možnosti a závisí na dvoch otázkach :

- 1. Či sa dá aplikácia spustiť pomocou C-Monitora cez naplánovanú úlohu v C-Scheduleri
- 2. Či je potrebné posielať log súbor v šifrovanej forme
- 3.
- A. Aplikácia sa dá naplánovať cez C-Monitor, log je potrebné posielať v šifrovanej forme.

Pre tento prípad nastavte na Serveri CM v type ext. programu "Výsledok programu je posielaný - v emaile z C-Monitora."

Ďalej otvorte C-MonitorConsole -> Scheduler, zvoľte vytvorenie novej úlohy (ikona

) a vyplňte potrebné položky :

- V záložke General
  - Name (Description) pomenovanie úlohy podľa vášho usúdenia
  - Command line spúšťací príkaz aplikácie aj s parametrami. Ak ide o názov s medzerami, dajte celú cestu aj s názvom programu do úvodzoviek a potom napíšte parametre. Dôležité nezabudnúť podpísať program ikonou kľúčika .
  - StartUp directory
  - Interval (periódu spúšťania) v súvislosti s údajmi v záložke Advanced
- V záložke Accounts
  - ak má byť aplikácia spustená pod iným používateľom než je spustený C-Monitor.
- V záložke Results
  - zaškrtnúť wait for execution result and archive it or send it via email
  - Result file nasmerovať na súbor, v ktorom sa vytvára/dopĺňa záznam k vyhodnoteniu
  - Get only Result File addition ak ide o súbor, do ktorého sa budú stále pridávať záznamy, treba posielať iba prírastky

V záložke Archive

Send result (or temporary) File with subject (empty means "do not send") - sem zapísať CM-ID číslo licencie v zložených zátvorkách a reťazec, podľa ktorého budete priraďovať k externým programom. Číslo licencie viete získať na viacerých miestach, napríklad zo Servera CM v Admin. zóne -> C-Monitor klient -> Licencie a po otvorení licencie z daného PC je to hneď prvý riadok. Alebo pomocou aplikácie apklite.exe umiestnenej v koreňovom adresári C-Monitor adresára na počítači.

Záložku E-mail ponechávate prázdnu. Odoslané logy z počítača by už mali byť správne zaradené.

**B.** Aplikácia sa dá naplánovať cez C-Monitor, log nie je potrebné posielať v šifrovanej forme.

V tomto prípade, pôjde o dve zásadné zmeny voči predchádzajúcemu prípadu (A).

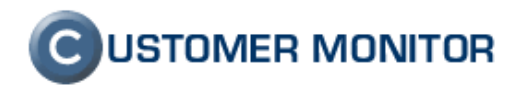

1. Pre tento prípad nastavte na Serveri CM v type ext. programu "Výsledok programu je posielaný - ako samostatný email."

2. Bude posielaný email z C-Monitora prostredníctvom nastavení v záložke E-Mail a urobíme :

V záložke Archive

Send result (or temporary) File with subject (empty means "do not send") - ponechať prázdne

#### V záložke E-Mail

- **From** akákoľvek platná emailová adresa, na ktorú môže byť doručené oznámenie v prípade chyby odoslania mailu do Servera CM
- To zberná emailová adresa Servera CM. Viete ju prečítať napríklad V nastavení C-Monitor na PC, kde nájdete položku Adresa kam sa posielajú správy z C-Monitora
- Subject, Text sami si zvolíte ich znenie, musí korešpondovať s nastavením v type Externého programu a Rozvrhu (určite nesmú byť prekážkou správneho zaradenia v Serveri CM)
- Compress attachments with ZIP compression v tomto prípade ju určite odškrtnite, Server CM by nevedel prílohu prečítať, nakoľko sa pri doručení logov k externým programom nepočíta s kompresiou.
- C. Aplikácia sa nedá naplánovať cez C-Monitor, log je potrebné posielať v šifrovanej forme.

Tento prípad je neriešiteľný, ale nemyslíme si, že by ste ho niekedy potrebovali

D. Aplikácia sa nedá naplánovať cez C-Monitor, log nie je potrebné posielať v šifrovanej forme.

K odoslaniu logov použijete funkciu popísanú v bode 3.3 Log súbory priamo do emailovej schránky operátora a ostatné nastavenia vyplývajú z vyššie popísaných prípadov.

# 3.2 Sledovanie zmien súborov

Určitú funkčnosť programov dokážete vyhodnotiť pomocou záznamov z činnosti (log súborov), len veľmi obtiažne, ale viete povedať, že ak dôjde k zmene určitého súboru (zmení sa jeho veľkosť, zmení sa dátum zápisu), tak viete určiť s vysokou pravdepodobnosťou, že daný proces je živý a nehrozí vážne zlyhanie.

S úspešnosťou sa tento spôsob dá použiť na kontrolu funkčnosti kamerových systémov, hlasových záznamov, tarifikačných programov, ale aj na kontrolu exportov z databáz. Kontrola sa bude vykonávať vo vami nastavených intervaloch a už pri prvom vyhodnotení, že nedošlo k zmene sledovaného súboru už bude generovaná správa.

#### 3.2.1 Nastavenia sledovania zmien

Kontrola sa robí pomocou programu C-Descript, ale vcelku jednoducho túto funkciu nastavíte cez sprievodcu 🏞 v Scheduleri z C-MonitorConsole voľbou funkcie Watchdog Files.

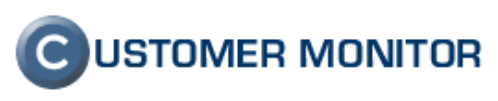

| Run Wizard                                                                                                    |                                                                                                    |
|----------------------------------------------------------------------------------------------------|----------------------------------------------------------------------------------------------------|
| Run Wizard for<br>C Descript for CM<br>C Collect Network Computers List                                                                                                    | C C-Descript job                                                                                                    |
| <ul> <li>IP Scanner - Collects Ping Responses</li> <li>Backup data with C-BackupPlus</li> <li>Backup data with NTBackup</li> <li>Find Files with C-FileFinder</li> <li>Archive files permissions with C-PermExp</li> <li>Files WatchDog</li> </ul> | <ul> <li>Disk Defragmentation</li> <li>Machine Shutdown (Power Off)</li> <li>Machine Restart (Reset)</li> <li>Wake Up Computers (via Wake On LAN)</li> <li>Control Service (Start / Stop)</li> <li>Send log file(s) to admin's email address</li> </ul> |
| <ul> <li>Test a limited internet connection</li> <li>Process Events with C-EventLogConsole</li> <li>Backup disk images with C-Image</li> </ul>                                                                                                    | Run Cancel                                                                                                    |

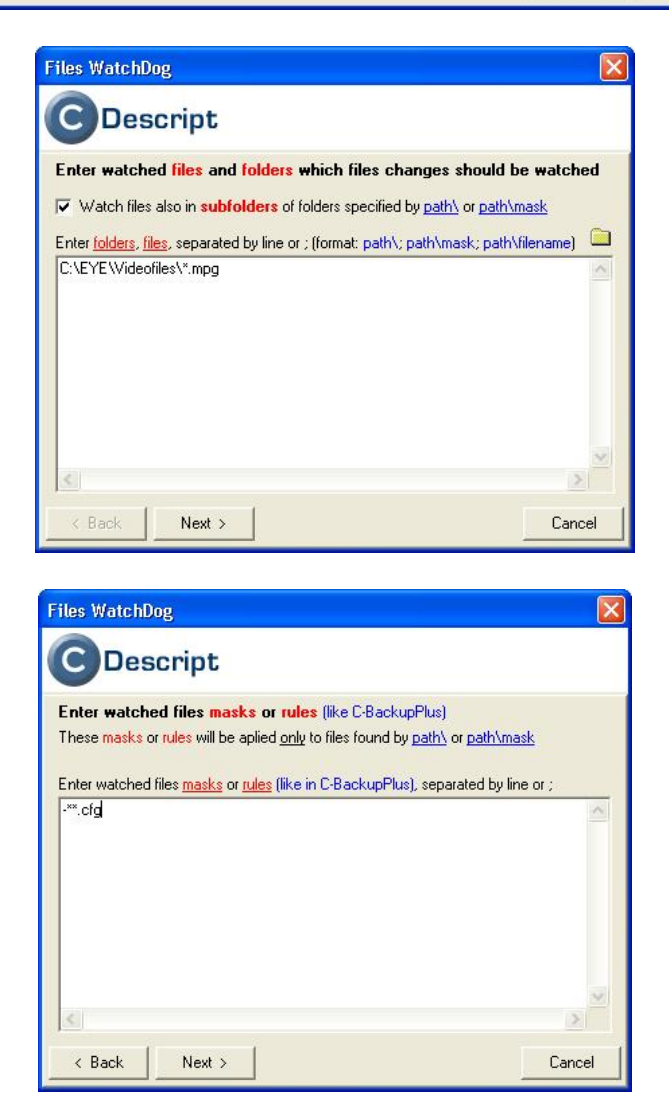

Obrázok č. 5 Sprievodca k aktivovaniu sledovania súborov

Ďalej ponechajte východzie možnosti "Use default script name",

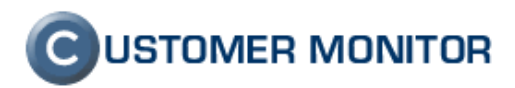

Nezaškrtávajte možnosť "Save full script result to C-Descript file (\*.sdf) with name specified below." pokiaľ tejto možnosti nerozumiete a nechcete ju zvlášť využiť Interval, ktorý budete plánovať je už vami žiadaná perióda kontroly. Oznámenie o zlyhaní príde hneď po prvom zistení, že neboli zmenené súbory, preto periódu nastavte tak, aby ste si boli istí, že k zmene príde.

#### 3.2.2 Zobrazenie zmenených súborov na Serveri CM

Výsledná správa o zmenených súboroch je zobrazená na Serveri CM v Prehliadanie a Vyhodnotenie -> Zobrazenia -> Zóna Sledované súbory. Nachádza sa tu prehľad nastavení a pripojený je aj pripojený log súbor zmenených súborov.

| 🕙 CM - Miroslav Jo             | ombik - Microsoft Intern                      | iet Explorer                          |                                                   |                                                   |             |
|--------------------------------|-----------------------------------------------|---------------------------------------|---------------------------------------------------|---------------------------------------------------|-------------|
| Eile Edit View                 | F <u>a</u> vorites <u>T</u> ools <u>H</u> elp |                                       |                                                   |                                                   | 1           |
| 🕝 Back 🔹 🕥 -                   | 📧 😰 🏠 🔎 Search                                | 📌 Favorites 🛛 🙆 🖓 🖏 🕞 📮 🕇             | ) 🕰 😝 🚳                                           |                                                   |             |
| Address 🕘 https://c            | m.seal.sk/index2.php                          |                                       |                                                   | 💌 🄁 G                                             | io Elinks » |
|                                | all to a                                      | they all and                          |                                                   |                                                   | MONITOR     |
| C)                             | Admin zóna Beabliad                           | lanie a Vubednatenie Customer De      | Parana -                                          | Enránca i Niroclau Jorphík                        | ndbl&df     |
| UPOZORNENTA                    |                                               | tante a vynoanotenne eastenner be.    |                                                   | Spideca i in oside sombik                         | Gamasie     |
| Poruchy                        | 👌 Zóny                                        |                                       |                                                   |                                                   |             |
| História porúch                | ~                                             | Spoločnosť Počítač &                  | zoradiť podľa CM-ID 🗸                             | Hľadať Rozšírené                                  |             |
| ZOBRAZENIA                     | Cladauané súbaru                              | Deužívsteľ Operáter                   | Zouzdiť sko. Mashuma M                            | Zahrnúť ručne zadané                              |             |
| Zóny                           |                                               | pouzivater Operator                   |                                                   | počítače 🔽                                        |             |
| Watches<br>(Online)            | Zóna Sledované sú                             | ibory [ zobrazené 3 položky ]         |                                                   |                                                   | 2           |
| Počítače                       | Descript 1                                    | 1. DCISV02                            | 2. DCISV04                                        | 3. DCISV05                                        |             |
| Zmeny na                       | Network Name                                  | FS                                    | TELEPC                                            | CAMCO                                             |             |
| Foto                           | User                                          | Server BART                           | Server TELEPC                                     | Server CAMCO                                      |             |
| dokumentácia                   | Tech some                                     | Files WetskDag - Twist Jacobus        | Files WetchDen - Links 01 - Zennen Asla frem ADMC | Desta deba - ele demosite ensient enhancer        |             |
| MANAŽERSKÉ                     | Ctabus                                        | Files Watchbog - IWist Inspire Backup | Files watchbog - Linka 01 - Zazham teletony AKML  | Dochadzka - siedovanie zmien suborov              |             |
| December 1                     | Paths 1                                       | Dr\SalData\ZalabaSalData\             | DuBackuni01 **                                    | Ci\Drogram Files\Aktion\Stack\STACK DB4           |             |
| Reporty                        | Changed files 1                               | 1                                     | 9                                                 | 1                                                 |             |
| Prenesene data<br>cez Internet | Rules 1                                       | +**                                   | +**                                               | +**                                               |             |
| 1                              | Check subfolders 1                            | No                                    | No                                                | No                                                |             |
|                                | Log file 1                                    | fileschanges 20071125 2208 691 1.txt  | fileschanges 20071125 2145 812 1.txt              | fileschanges 20071126 1035 968 2.txt              |             |
|                                |                                               |                                       |                                                   | N                                                 |             |
|                                | Descript 2                                    | 1. <u>DCISV02</u>                     | 2. <u>DC15V04</u>                                 | 3. <u>DCISV05</u>                                 |             |
|                                | Network Name                                  | FS                                    | TELEPC                                            | САМСО                                             |             |
|                                | User                                          | Server BART                           | Server TELEPC                                     | Server CAMCO                                      | =           |
|                                | Task name                                     |                                       | Files WatchDog - Linka 02 - Zaznam telefony ARMC  | Kamery - Sledovanie zmien suborov                 |             |
|                                | Status                                        |                                       | ОК                                                | ОК                                                |             |
|                                | Paths 1                                       |                                       | D:\Backup\02_*,*                                  | D:\Kamery zaznam                                  |             |
|                                | Changed files 1                               |                                       | 5                                                 | 62                                                |             |
|                                | Rules 1                                       |                                       | +**                                               | +**                                               |             |
|                                | Check subfolders 1                            |                                       | No                                                | Yes                                               |             |
|                                | Log tile 1                                    |                                       | fileschanges 20071125 2150 571 1.txt              | fileschanges 20071125 2100 687 1.txt              |             |
|                                | Descript 3                                    | 1. DCISV02                            | 2. DCISV04                                        | 3. DCISV05                                        |             |
|                                | Network Name                                  | FS                                    | TELEPC                                            | CAMCO                                             | 0           |
|                                | User                                          | Server BART                           | Server TELEPC                                     | Server CAMCO                                      |             |
|                                | Task name                                     |                                       | Files WatchDog - Tarifikasia ATU                  | C-Descript - Files WatchDog, zaloha deshadakenake | customu     |
| and the second second          | Statuc                                        |                                       | ERROR                                             | OK                                                | systemu     |
|                                | Paths 1                                       |                                       | Hi\Winatu\Xdata\*.* Ci\Winatu.dat\Atu.dat         | D:\Zaloha dochadzkoveho systemu\Aktion hack       | up.bak      |
|                                | Changed files 1                               |                                       | 0                                                 | 1                                                 |             |
|                                | Rules 1                                       |                                       | +**                                               | +**                                               |             |
|                                | Chack subfaldars 1                            |                                       | NA                                                | No                                                | ~           |
| ۲                              |                                               |                                       |                                                   | 🛐 🎒 🖉 Trusted sit                                 | es          |

Obrázok č. 6 Prehľad sledovaných zmien súborov na server CM

# 3.2.3 Upozornenie v poruchách

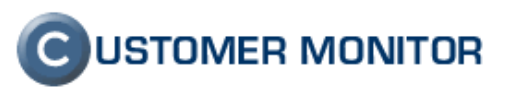

V poruchách (Prehliadanie a vyhodnotenie -> Upozornenia -> Poruchy) sa nachádzajú informácie o zlyhaní zmien.

| 🗿 CM - Miroslav Jo                                     | mbik ·   | Microso          | ft Internet | Explorer                                                                 |                                            |                                                                          |                   |                          |               |                          |              |
|--------------------------------------------------------|----------|------------------|-------------|--------------------------------------------------------------------------|--------------------------------------------|--------------------------------------------------------------------------|-------------------|--------------------------|---------------|--------------------------|--------------|
| <u>Eile E</u> dit ⊻iew                                 | Favorit  | es <u>T</u> ools | Help        |                                                                          |                                            |                                                                          |                   |                          |               |                          | 1            |
| 🔇 Back 🔹 🕥 -                                           | × (      | 1 6              | Search      | 👌 Favorites 🕠                                                            | 0 0-3                                      | 🖻 🗖 🗖 🛍 🕄                                                                | 3                 |                          |               |                          |              |
| Address 🙆 https://c                                    | m.seal.s | k/index2.ph      | np          |                                                                          |                                            |                                                                          |                   |                          |               | 💌 🛃                      | io   Links » |
| 6                                                      |          | 10               | 1           |                                                                          | 10                                         |                                                                          |                   |                          |               |                          | MONITOR      |
|                                                        | Admi     |                  |             |                                                                          | notenie Cus                                |                                                                          |                   |                          | Sp            | rávca : Miroslav Jombík  | Odhlásiť     |
| UPOZORNENIA<br>Poruchy                                 | 8        | Por              | uchy        |                                                                          |                                            |                                                                          |                   |                          |               |                          | 0            |
| História porúch<br>ZOBRAZENIA                          | Spo      | ločnosť [        |             | Počítač<br>Umiest                                                        | 8<br>nenie                                 | Používateľ 📃 🗸                                                           | or<br>or          | erátor Akákoľvek c       | Typ           | Hľadať                   | X            |
| Zóny                                                   |          |                  |             |                                                                          |                                            |                                                                          |                   |                          |               | ,pro El                  |              |
| Watches<br>(Online)                                    | Zo       | znam po          | ruchovýci   | h stavov [ z                                                             | obrazená 1 p                               | oložka ]                                                                 |                   |                          |               | Potvrdiť označené poruci | ny           |
| Podtače<br>Zmeny na<br>počítad<br>Foto<br>dokumentácia | ×        | ⊎ Id             | Úroveň      | Popis<br>poruchy                                                         | Názov<br>úlohy z<br>rozvrhu C-<br>Monitora | Dátum<br>posledných<br>zmien alebo<br>predpokladaný<br>dátum<br>ďaľšieho | CM-ID<br>počítača | Meno počítača<br>v sieti | Používateľ    | Spoločnosť               |              |
| MANAZERSKÉ<br>INFORMÁCIE<br>Reporty<br>Prenesené dáta  |          | 793402           | •           | <u>Sledované</u><br><u>súbory -</u><br><u>sledovanie</u><br><u>zmien</u> | Files<br>WatchDog -<br>Tarifikacia<br>ATU  | descriptu<br>Last changes - 7. Nov<br>2007 19:15:16                      | DCISV04           | TELEPC                   | Server TELEPC |                          | Detail       |
|                                                        |          |                  |             |                                                                          |                                            |                                                                          |                   |                          |               | 🔊 🔒 🔮 Trusted si         | tes          |

Obrázok č. 7 Porucha v sledovaných súboroch (nedochádza k požadovanej zmene)

# 3.3 Log súbory priamo do emailovej schránky operátora

Môže sa Vám stať, že viete o určitých súboroch, ktorým, keď pribudne záznam, tak ide o chybu a nemusíte ani si dať sledovať cez Externé programy, či ide o chybové hlásenie, lebo viete, že ide. Na druhej strane, vystihnúť okamžik, že kedy k zmene došlo vie byť otravné, nakoľko treba opakovať stále tú istú úlohu stále dookola. Permanentnú kontrolu logu zverte C-Monitoru, ktorý Vám zabezpečí, že keď dôjde k zápisom do vybraných súborov, tak Vám odošle mail, kde bude buď celý alebo len pridaná časť log súboru a vy budete mať hlásenie ako na dlani.

# 3.3.1 Nastavenie sledovania log súboru a odosielania mailom

Celé nastavenie bude v rámci Schedulera z C-MonitorConsole pomocou sprievodcu položky Send log files to admin's email address. K výberu logov na sledovanie a odosielanie môžete použiť aj symboly \* a ? na multiplikatívny výber. Odoslanie mailu pôjde na vašu adresu, teda na inú a treba zvážiť či nepotrebujete v konfigurácii doplniť SMTP servery SMTP 3, 4. Je to z dôvodu, že ak používate pre SMTP1,2 východzie SMTP servery od Servera CM, tak tie doručujú len do Servera CM !, nie do vašej schránky. Sprievodca Vás bude navigovať dosť presne, takže po jeho dokončení už by ste mali prijímať potrebné log súbory vo vašej poštovej schránke.

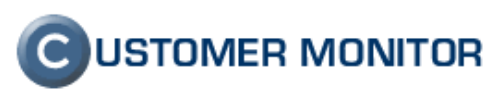

| Run Wizard                                                                                                    |                                                                                                    |
|----------------------------------------------------------------------------------------------------|----------------------------------------------------------------------------------------------------|
| Run Wizard for         Descript for CM         Collect Network Computers List         IP Scanner - Collects Ping Responses         Backup data with C-BackupPlus         Backup data with NTBackup         Find Files with C-FileFinder         Archive files permissions with C-PermExp         Files WatchDog         Test a limited internet connection         Process Events with C-EventLogConsole         Backup disk images with C-Image | <ul> <li>C-Descript job</li> <li>AuditPro SCAN.EXE</li> <li>Disk Defragmentation</li> <li>Machine Shutdown (Power Off)</li> <li>Machine Restart (Reset)</li> <li>Wake Up Computers (via Wake On LAN)</li> <li>Control Service (Start / Stop)</li> <li>Send log file(s) to admin's email address</li> </ul> |

| Send log file(s) to admin's email address                |        |
|----------------------------------------------------------|--------|
| CMonitor                                                 |        |
| Specify Log File(s) which should be send                 |        |
| Log File Name (in the file name you can use wildchars *, | ?]     |
| C:\Program Files\AFM\errors.txt                          | Ê      |
| G Send whole log file(s)                                 |        |
| Send only log file(s) additions                          |        |
|                                                          |        |
|                                                          |        |
|                                                          |        |
|                                                          |        |
|                                                          |        |
|                                                          |        |
| Kext >                                                   | Cancel |

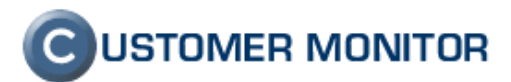

| a paramer                 |                               |
|---------------------------|-------------------------------|
| .mail From                | email_address_FRUM@domain.com |
| imail To                  | admin_email@itadmin.com       |
| iubject                   | Write here subject            |
| 1aximal atta<br>T Compres | chments total size 2 MB s     |

Obrázok č. 8 Začiatok sprievodcu k odosielaniu sledovaných log súborov

# 4 Administrátorské funkcie pre udržiavanie PC

#### 4.1 Zobudenie počítača

Wake on LAN je technológia umožňujúca zobudiť počítač vzdialene. Princíp funkčnosti je založený na poznaní MAC adresy sieťovej karty v počítači a poslaní sieťového (UDP) tzv. Magic paketu na zobudenie C-Monitor klientom v LAN sieti. Ak ide o zobudenie z internetu, Server CM pošle vybranému C-Monitoru informáciu o MAC adrese a pokynom na odoslanie cez http komunikáciu alebo POP3 komunikáciu pošle požiadavku. Ak ide o zobudenie zo zoznamu zobrazeného z tray-menu C-ikonky, C-Monitor MAC adresu vyberie zo zoznamu uloženú v súbore (..CMonitor\Cnf\CompWU.cnf), ktorý sa automaticky dostane zo Servera CM na počítač

#### 4.1.1 Nastavenie na CM Serveri – oprávnenia

Pre vykonanie operácie Wake on LAN, operátori musia mať povolené oprávnenia správcom. Oprávnenia nastavíte v profile správcu *Admin zóna -> Používatelia -> Operátori*. Pomocou horného filtra zvolíte operátora a kliknete na *Editovať*. V záložke *oprávnenia* a v časti *Udržiavanie PC* zvolíte *Wake on LAN* a kliknete na uložiť.

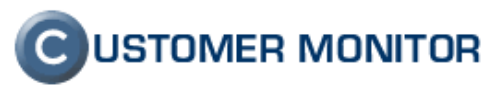

| CM - SEAL Správca - CO ♥ O http                                                                         | • Windows Inten<br>s://sm.seal.sk/ir                  | net Exp<br>ndex2.p       | b <b>lorer</b><br>hp |                                       | 397                                         | -                                                         |                                     |                                   |                            |                                        | -                            |                             | • 🔒 🛛                       | 1 <b>*</b> 7 ×     | ) <mark> 0</mark> [ | ling            |                                      |                                  | - 0 - ·                                 | 3          |
|----------------------------------------------------------------------------------------------------|-------------------------------------------------------|--------------------------|----------------------|---------------------------------------|---------------------------------------------|-----------------------------------------------------------|-------------------------------------|-----------------------------------|----------------------------|----------------------------------------|------------------------------|-----------------------------|-----------------------------|--------------------|---------------------|-----------------|--------------------------------------|----------------------------------|-----------------------------------------|------------|
| 🔆 Favorites 👍                                                                                           | 1                                                     |                          |                      |                                       |                                             |                                                           |                                     |                                   |                            |                                        |                              |                             |                             | <u>له</u> -        | <b>•</b> •          | <b>.</b>        | ▼ Pag                                | e 🕶 Safety 🕶                     | Tools 🕶 🌾                               |            |
| C                                                                                                    | Admin zóna                                            | Prehli                   | iadanie a \          | /yhodnote                             | nie Custo                                   | omer Desk                                                 | Pomo                                | 2                                 |                            |                                        |                              |                             |                             |                    |                     | Spr             | Ó<br>ávca : S                        | USTOME                           | R MONITC                                | DR<br>Isiť |
| HLAVNÉ MENU<br>POUŽÍVATELIA                                                                             | Prihlasovacie                                         | erát                     | Meno skup            | kupiny                                | /<br>                                       | 1eno/Popis s                                              | ikupiny                             |                                   | En                         | nail                                   | Тур                          |                             | ✓ Hľad                      | ať                 | Pr                  | idať oper       | átora                                | Pridat                           | skupinu                                 |            |
| Môt profil<br>Operátori<br>Zákaznícke<br>kontá                                                          | Operátor<br>/ Všeobecné                               | mila<br><sub>údaje</sub> | n<br>V Nastav        | venia záka:                           | níkov V                                     | Vzdialený p                                               | orístup                             | V Prirader                        | nie do s                   | kupín 🗸                                | Oprávnenia                   |                             |                             |                    |                     |                 | Кој                                  | pirovať                          | Zmazať                                  | ŕ          |
| Používateľská<br>história Filter položiek<br>ADMIN-NÁSTROJE Spoločnosť seal Umiestnenie pro3 Používateľ |                                                       |                          |                      |                                       |                                             |                                                           |                                     |                                   | Zobraziť                   |                                        |                              |                             |                             |                    |                     |                 |                                      |                                  |                                         |            |
| C-MONITOR<br>KLIENT                                                                                     | Skupina práv<br>Zoznam zá                             | kazní                    | kov a počí           | itačov [ zo                           | <ul> <li>Zobr</li> <li>brazené 3</li> </ul> | položky ]                                                 | ky Vše                              | tky 🔻                             | Prin                       | radenie                                | Všetci zákazníci             | _                           |                             | -8                 | _                   |                 |                                      | Uloži                            | Späť                                    | _          |
| EXTERNÉ                                                                                                 |                                                       | Zá                       | kazníci              | CM prehl<br>Vyhodi                    | iadanie a<br>iotenie                        |                                                           | Vzdia                               | alený príst                       | up                         |                                        | Administrátorské<br>nástroje |                             | Udržia                      | vanie PC           | 1                   | Audit<br>eviden | SW a<br>cia HW                       | Internet<br>bandwidth<br>monitor | 1                                       | c<br>≡     |
| PROGRAMY<br>ARCHÍV<br>PARAMETRE                                                                         |                                                       | Pravid<br>úlohy          | Oprávnené<br>osoby   | Foto<br>dokument<br>- plný<br>prístup | Foto<br>dokument<br>- čítanie               | Vzdial<br>prístup -<br>NTR s<br>potvrdením<br>používateľa | Vzdial<br>prístup<br>- NTR<br>voľný | Vzdial<br>prístup -<br>TeamViewer | Vzdial<br>prístup<br>- VNC | Vzdial<br>prístup<br>Remote<br>Desktop | Inštalácie a skripty         | Poslat<br>Wake<br>On<br>Lan | Reštart /<br>Vypnutie<br>PC | Správa<br>procesov | Správa<br>služiet   | Zobraziť        | Editacia<br>typov<br>SW a<br>balíkov | Zobraziť                         | Zmena<br>požiadavky<br>z/na<br>ukončené | P          |
|                                                                                                    | SEAL ESX<br>VMWARE<br>Servers                         |                          |                      |                                       |                                             |                                                           |                                     |                                   |                            |                                        |                              |                             |                             |                    |                     |                 |                                      |                                  |                                         |            |
|                                                                                                    | Ostatné<br>objekty                                    |                          |                      |                                       |                                             |                                                           |                                     |                                   |                            |                                        |                              |                             |                             |                    |                     |                 |                                      |                                  |                                         |            |
|                                                                                                    | SEAL IT<br>Services,<br>s.r.o.                        |                          |                      |                                       |                                             |                                                           |                                     |                                   |                            |                                        |                              |                             |                             |                    |                     |                 |                                      |                                  |                                         |            |
|                                                                                                    | Ostatné<br>objekty                                    |                          |                      |                                       |                                             |                                                           |                                     |                                   |                            |                                        |                              |                             |                             |                    |                     | V               |                                      |                                  |                                         |            |
|                                                                                                    | SEAPC03 -<br>VIRTUALPC02<br>- Testovacia<br>lic. koli | <b>V</b>                 |                      |                                       | ٥                                           |                                                           |                                     | V                                 |                            |                                        |                              |                             |                             | V                  |                     |                 |                                      |                                  |                                         | ÷          |
| Done                                                                                                    | No.                                                   |                          |                      |                                       |                                             |                                                           |                                     |                                   |                            |                                        |                              |                             | Inter                       | net   Protec       | ted Mo              | de: Off         |                                      | -<br>                            | <b>100%</b>                             | -          |

Obrázok č. 9 Pridelenie oprávnení pre Udržiavanie PC

### 4.1.2 Nastavenie na počítači

Funkcia Wake on LAN je v súčasnosti podporovaná takmer na všetkých bežných kancelárskych počítačoch a od výrobcu je táto funkcia zapnutá.

#### 4.1.2.1 Nastavenie cez Bios

Pokiaľ máte starší počítač, treba skontrolovať, či máte funkciu Wake on LAN zapnutú v Biose.

| CMOS Setup Utility -<br>P | Copyright (C) 1984-2001<br>ower Management Setup |
|---------------------------|--------------------------------------------------|
| ACPI Function             | Enabled A                                        |
| ACPI Suspend Type         | S1                                               |
| Power Management          | User Define                                      |
| Video Off Method          | DPMS                                             |
| Video Off In Suspend      | Yes                                              |
| Suspend Type              | CPU Sleep Mode                                   |
| MODEM Use IRQ             | NA                                               |
| Suspend Mode              | Disabled                                         |
| HDD Power Down            | Disabled                                         |
| Soft-Off by PWR-Button    | Delay 4 Sec.                                     |
| Wake On PCI Card          | By OS                                            |
| Wake On Modem             | Disabled                                         |
| Wake On LAN               | Enabled                                          |
| Wake On RTC               | By OS                                            |

Obrázok č. 10 Ilustračný obrázok pre zapnutie Wake on LAN v Biose

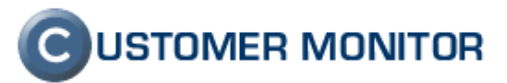

#### 4.1.2.2 Nastavenie cez vlastnosti sieťového adaptéru

Podmienkou pre fungujúce Wake on LAN je mať povolené funkcie sieťovej karty "Allow this device to wake the computer" a "Only allow magic packet to wake the computer." K týmto nastaveniam sa dostanete cez Správcu zariadení, kde zvolíte vlastnosti sieťovej karty a záložku Power Management.

| <ul> <li>Intel(R) 82566MM Gigabit Network Connection</li> <li>Allow the computer to turn off this device to save power</li> <li>Allow this device to wake the computer</li> <li>Only allow a magic packet to wake the computer</li> <li>Waming: If this is a laptop computer and you run it using battery power, allowing the network adapter to wake the computer could drain the battery more quickly. It might also cause the laptop to become very hot if it wakes up while packed in a carrying case.</li> </ul> | ieneral                                    | Advanced                                                                 | Driver                                           | Details                                       | Resources                                                    | Power Management                                                         |
|----------------------------------------------------------------------------------------------------|--------------------------------------------|--------------------------------------------------------------------------|--------------------------------------------------|-----------------------------------------------|--------------------------------------------------------------|--------------------------------------------------------------------------|
| Allow this device to wake the computer Only allow a magic packet to wake the computer Waming: If this is a laptop computer and you run it using battery power, allowing the network adapter to wake the computer could drain the battery more quickly. It might also cause the laptop to become very hot if it wakes up while packed in a carrying case.                                                                                                    | Alloy                                      | Intel(R) 82                                                              | 566MM G                                          | iigabit Ne<br>off this d                      | twork Connec                                                 | power                                                                    |
| Only allow a magic packet to wake the computer Waming: If this is a laptop computer and you run it using battery power, allowing the network adapter to wake the computer could drain the battery more quickly. It might also cause the laptop to become very hot if it wakes up while packed in a canying case.                                                                                                    | Allow                                      | w this device                                                            | to wake t                                        | the comp                                      | uter                                                         |                                                                          |
| Waming: If this is a laptop computer and you run it using battery power,<br>allowing the network adapter to wake the computer could drain the battery<br>more quickly. It might also cause the laptop to become very hot if it wakes<br>up while packed in a canying case.                                                                                                    | 0                                          | nly allow a m                                                            | agic pack                                        | cet to wal                                    | ke the compu                                                 | ter                                                                      |
|                                                                                                    | Warning<br>allowing<br>more qu<br>up while | g: If this is a la<br>g the network<br>uickly. It might<br>e packed in a | aptop cor<br>adapter t<br>t also cau<br>carrying | nputer an<br>to wake t<br>use the la<br>case. | id you run it u<br>he computer<br>ptop to <mark>becon</mark> | sing battery power,<br>could drain the batter<br>ne very hot if it wakes |

Obrázok č. 11 Nastavenie Wake on LAN vo vlastnostiach sieťovej karty

#### 4.1.2.3 Upozornenia

Lacnejšie triedy počítačov nemusia podporovať funkciu Wake on LAN. Ďalším problém je, že pri nekorektnom vypnutí počítača, funkcia Wake on LAN nezapne počítač.

#### 4.1.3 Šírenie paketu wake on LAN a jeho odoslanie cez CM

Pre zobudenie počítača cez CM kliknite v  $CM \rightarrow Admin zóna \rightarrow Admin nástroje \rightarrow Udržiavanie PC. V akciách zvoľte Zobudiť cez Wake on LAN. Pomocou horného filtra vyberte želaný počítač a kliknite na Zobudiť. Pre zobudenie viacerých počítačov naraz, označte počítače a kliknite na tlačidlo Wkonať akciu pre označené.$ 

| Spolo | čnosť seal | Počíta | č & Umiestnenie <mark>pc03</mark>      | Používateľ              | Operátor         | Hľadať                           |                             |                                   |                                         |                                  |                          |
|-------|------------|--------|----------------------------------------|-------------------------|------------------|----------------------------------|-----------------------------|-----------------------------------|-----------------------------------------|----------------------------------|--------------------------|
| <     | 1/1 💌      | > 20   | <ul> <li>Zobrazujem položky</li> </ul> | 1 - 1 z celkového počtu | 1 položiek       |                                  | Akcia:                      | Zobudit' cez W                    | ake on LAN                              | Vyko                             | onat' akciu pre označene |
| x     | Id         | CM-ID  | Meno v sieti                           | Používateľ              | Spoločnosť       | Zobrazenie<br>zoznamu<br>pre WOL | Povolené<br>poslanie<br>WOL | Povolený<br>reštart &<br>vypnutie | Naposl.<br>vykonaná<br>akcia na PC<br>🕑 | Posl. online<br>spojenie s<br>CM | C <sup>U</sup>           |
|       |            | -      |                                        |                         | CEAL IT Convices | 2004                             |                             |                                   | 17 New 2009                             | 15 Nov 2009                      | Zohudit                  |

Obrázok č. 12 Zobudenie počítača pomocou Wake on LAN

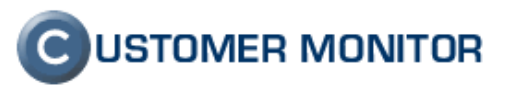

Po kliknutí na *Zobudiť* sa zobrazí nové okno, v ktorom máte na výber zvoliť konkrétny počítač alebo všetky Online pripojené PC, pomocou ktorých chcete zobudiť potrebný počítač.

| C      | Zobudiť cez \      | Wake on LAN            |                            |                               | _ 🗆 🤅                    |
|--------|--------------------|------------------------|----------------------------|-------------------------------|--------------------------|
| Počíta | ič, cez ktorý sa p | ošle Wake on LAN:      | /šetky Online pripojené PC |                               |                          |
| Id     | CM-ID<br>počítača  | Meno počítača<br>sieti | Spoločnosť                 | Posl. online spojenie s<br>CM | Povolené poslanie<br>WOL |
| 5481   | SAIPC38            | HP16149154353          |                            | 17. Nov 2009 15:13:18         | Áno                      |
|        |                    |                        |                            |                               | V Zobugit, 😣 Zavriet     |

Obrázok č. 13 Potvrdenie zobudenia PC

Kliknutím na tlačidlo zobudiť sa odošle požiadavka na zobudenie cieľového počítača cez vami zvolený počítač.

#### Príklad:

Potrebujeme zobudiť PC 01.

Cez CM v udržiavaní PC nájdeme PC 01, zvolíme akciu Wake on LAN a odošleme požiadavku na zobudenie PC 01 cez zapnutý PC 03. Zo servera CM príde pre PC 03 požiadavka na zobudenie PC 01. PC 03 pošle Magic paket na všetky PC v sieti, ale na základe MAC adresy požiadavku príjme len PC 01.

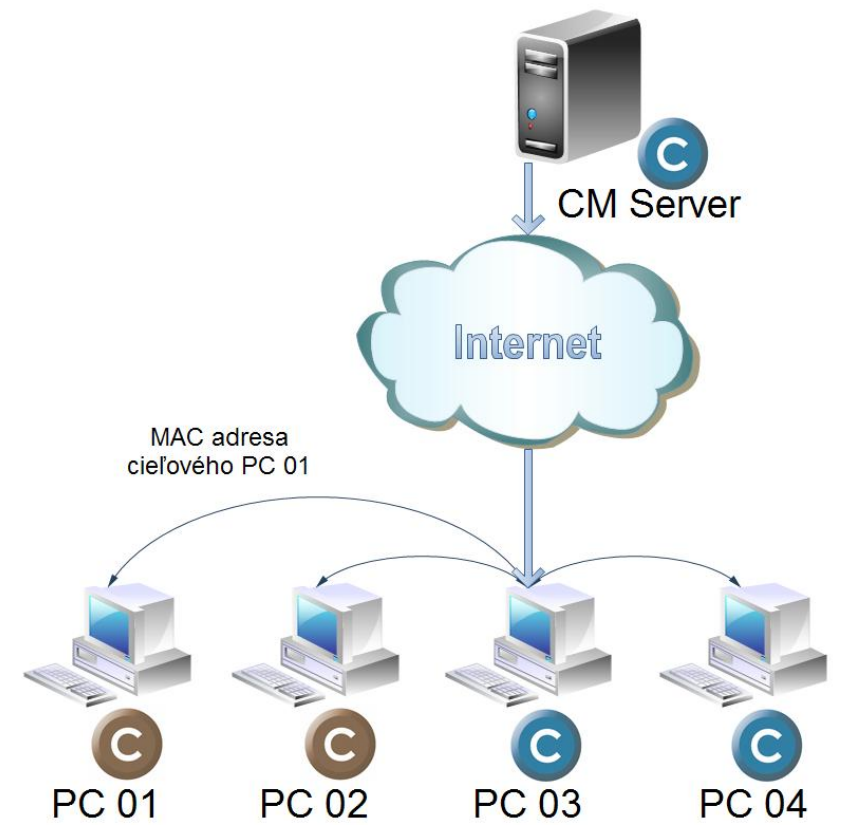

Obrázok č. 14 Zobudenie PC 01 cez PC 03 cez CM

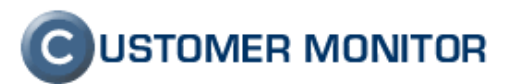

#### 4.1.4 Zobudenie počítača manuálne cez C-Monitor

Vyššie sme uviedli zobudenie počítača cez Udržiavanie PC v CM. Druhým spôsobom je pripojenie sa na ľubovoľný počítač v sieti s nainštalovaným Customer Monitorom a zobudenie potrebného počítača práve cez tento počítač.

Predtým ako sa pripojíte na vzdialený počítač, je potrebné mať zapnutú funkciu Wake on LAN v Customer Monitore. Funkcia sa zapne cez *CM ->Admin zóna ->Zákazníci*, cez filter zvolíte zákazníka a otvoríte záložku Wake on LAN. Vyberiete počítače, cez ktoré bude možné cez Customer Monitor zobudiť ostatné PC v sieti (tiež s nainštalovaným Customer Monitorom) a uložíte kliknutím na tlačidlo uložiť.

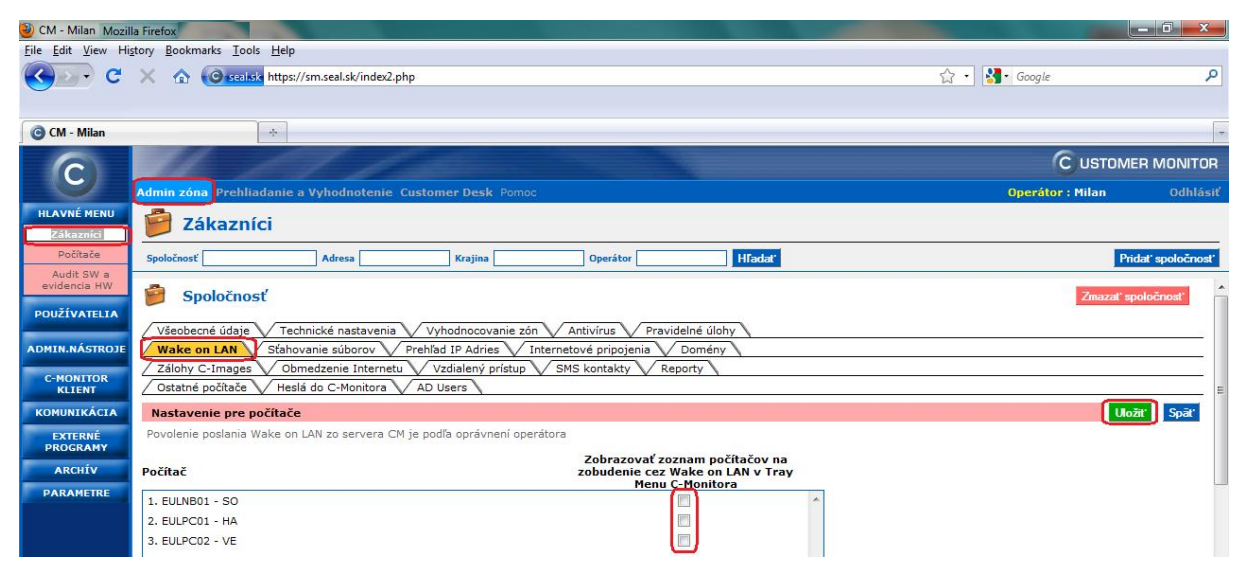

Obrázok č. 15 Povolenie pre Wake on LAN cez Customer Monitor

Po pripojení sa na počítač s nastavenými oprávneniami pre Wake on LAN, kliknete pravým tlačidlom myši na <sup>©</sup> (nachádza sa na lište v pravo dole vedľa systémového času). Ďalej kliknete na *Zobudiť počítače* a vyberiete potrebný počítač zo zoznamu. Po kliknutí na vybraný počítač sa odošle požiadavka Wake on LAN na zvolený počítač.

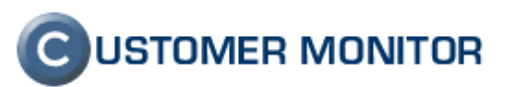

| \$       | Odoslať a prijať              |   |
|----------|-------------------------------|---|
| •        | Zastaviť                      |   |
|          | Moduly                        | ► |
| P        | Záznamv                       | • |
| <b>S</b> | Zobudiť počítače              | • |
| 0        | Scheduler - Monitor Console   |   |
| ٤        | Konfigurácia                  |   |
|          | Potvrdzovať vzdialený prístup |   |
|          | O aplikácii                   |   |
| 0        | Koniec                        |   |
| Q        | CM a Poruchy PC               |   |
| 1        | Easyclick požiadavky          | • |
| 6        | Pomoc cez vzdialený prístup   |   |

Obrázok č. 16 Ilustračný obrázok pre zobudenie PC cez Customer Monitor

# 4.2 Reštartovanie a vypnutie počítača

#### 4.2.1 Nastavení oprávnení cez CM

Pre vykonanie reštartovania alebo vypnutia počítača cez CM (Udržiavanie PC) treba nastaviť oprávnenia pre operátorov v profile správcu. Postup je rovnaký ako v prípade Wake on LAN až na to, že v časti Udržiavanie PC zvolíte oprávnenia pre *Reštart / Vypnutie PC* (viď. 4.1.1Nastavenie na CM Serveri – oprávnenia).

#### 4.2.2 Vykonanie reštartu alebo vypnutia

Pre reštartovanie alebo vypnutie počítača platia rovnaké kroky. Zvolíte Admin zóna ->Admin nástroje->Udržiavanie PC. Pomocou horného filtra zvolíte cieľový počítač a podľa potreby vyberiete z menu Akcií Reštartovať alebo Vypnúť počítač. Po vybraní akcie kliknete na tlačidlo Vykonať akciu pre označené v prípade, že chcete reštartovať viac počítačov naraz alebo v zozname počítačov kliknutím na Reštartovať pri konkrétnom počítači. V novom okne

skontrolujte, či ste vybrali správny počítač a po kliknutí na **Reštartovať** sa odošle požiadavka cez CM priamo na vzdialený počítač.

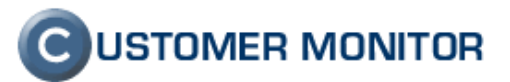

| 🕘 CM - Milan Mozill                                                | Firefox                                           |                                                  |                             |                                  |                                       |                                                                                                    |                                                     | x          |
|--------------------------------------------------------------------|---------------------------------------------------|--------------------------------------------------|-----------------------------|----------------------------------|---------------------------------------|----------------------------------------------------------------------------------------------------|-----------------------------------------------------|------------|
| <u>File Edit View His</u>                                          | tory <u>B</u> ookmarks <u>T</u> ools <u>H</u> elp |                                                  |                             |                                  |                                       |                                                                                                    |                                                     |            |
| C C                                                                | X 🏠 💽 sealisk https://sm.sealisk/index2.p         | hp                                               |                             |                                  |                                       | 🟠 🔹 🚮 Google                                                                                            |                                                     | P          |
| CM - Milan                                                         | *                                                 |                                                  |                             |                                  |                                       |                                                                                                    |                                                     | +          |
| С                                                                  | Admin zóna Prehliadanie a Vyhodnotenie            | Customer Desk Pomoc                              |                             |                                  |                                       | Operáto                                                                                                 | C USTOMER MONIT                                     | OR<br>ásiť |
| HLAVNÉ MENU                                                        | 😼 Udržiavanie PC                                  |                                                  |                             |                                  |                                       |                                                                                                    |                                                     |            |
| PODEIVAIELIA                                                       | Spoločnosť seal Počítač & Umiestnenie pc          | 3 Používateľ                                     | Operátor                    | Hladat'                          |                                       |                                                                                                    |                                                     |            |
| ADMIN.NÁSTROJE                                                     |                                                   |                                                  | 80.00.000                   |                                  |                                       |                                                                                                    |                                                     | _          |
| Inštalácie a<br>skripty<br>C-Image<br>nastavenie<br>Udržiavanie PC | < 1/1 → 20 → Zobrazujem p<br>X Id CM-ID Menovsie  | oložky 1 - 1 z celkového počtu 1<br>i Používateľ | položiek<br>Spoločnosť      | Zobrazenie<br>zoznamu<br>pre WOL | Akcia:<br>Povolené<br>poslanie<br>WOL | Reŝtartovat'  Zobudit cez Wake on LAN Poslat zoznam pre Wake on LAN Reŝtartovat Vjpnút' Soráva procesov | Vykonať akciu pre označe<br>online<br>enie s<br>tři | né         |
| C-MONITOR                                                          | 5512 SEAPC03 VIRTUALPC02                          | Testovacia lic. koli testom a<br>manualom        | SEAL IT Services,<br>s.r.o. | Nie                              | Áno                                   | Správa služieb<br>Event log                                                                             | v 2009 História<br>53 Reštartovať                   | _          |
| KOMUNIKÁCIA                                                        | < 1/1 V > 20 V Zobrazujem p                       | oložky 1 - 1 z celkového počtu 1                 | položiek                    |                                  |                                       |                                                                                                    |                                                     |            |
| EXTERNÉ                                                            |                                                   |                                                  |                             |                                  |                                       |                                                                                                    |                                                     |            |
| ARCHÍV                                                             |                                                   |                                                  |                             |                                  |                                       |                                                                                                    |                                                     |            |
| PARAMETRE                                                          |                                                   |                                                  |                             |                                  |                                       |                                                                                                    |                                                     |            |
|                                                                    |                                                   |                                                  |                             |                                  |                                       |                                                                                                    |                                                     |            |
|                                                                    |                                                   |                                                  |                             |                                  |                                       |                                                                                                    |                                                     |            |
|                                                                    |                                                   |                                                  |                             |                                  |                                       |                                                                                                    |                                                     |            |
|                                                                    |                                                   |                                                  |                             |                                  |                                       |                                                                                                    |                                                     |            |
|                                                                    |                                                   |                                                  |                             |                                  |                                       |                                                                                                    |                                                     |            |
|                                                                    |                                                   |                                                  |                             |                                  |                                       |                                                                                                    |                                                     |            |
|                                                                    |                                                   |                                                  |                             |                                  |                                       |                                                                                                    |                                                     | 0          |
| Done                                                               |                                                   |                                                  |                             |                                  |                                       |                                                                                                    |                                                     |            |

Obrázok č. 17 Voľba akcie z ponuky akcií

| C    | Reštartova        | ť PC                     |                             |      |                              |                  | _ 🗆 😣             |
|------|-------------------|--------------------------|-----------------------------|------|------------------------------|------------------|-------------------|
| Id   | CM-ID<br>počítača | Meno počítača v<br>sieti | Spoločnosť                  | Stav | Povolené<br>reštartovanie PC | Posiela          | né cez            |
| 5512 | SEAPC03           | VIRTUALPC02              | SEAL IT Services,<br>s.r.o. | Zap  | Áno                          | cm-seal≬<br>http | ⊉secmail.seal.sk, |
|      |                   |                          |                             |      | ~                            | Reštartovať      | 🔕 Zavrieť         |

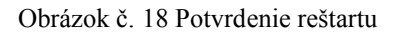

Vzdialený počítač po prijatí požiadavky upozorní používateľa o reštartovaní (alebo vypnutí) počítača. Po chvíli sa vykoná daná akcia automaticky.

| 💁 Compu | ter Restart                                                                                          | × |
|---------|----------------------------------------------------------------------------------------------------|---|
|         | CMonitor                                                                                             |   |
|         | This computer should be restarted immediately!<br>Please, restart this computer as soon as possible! |   |
|         | Restart (22) Cancel                                                                                  |   |

Obrázok č. 19 Upozornenie na vzdialenom počítači

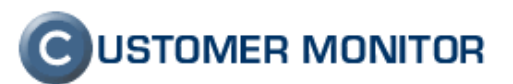

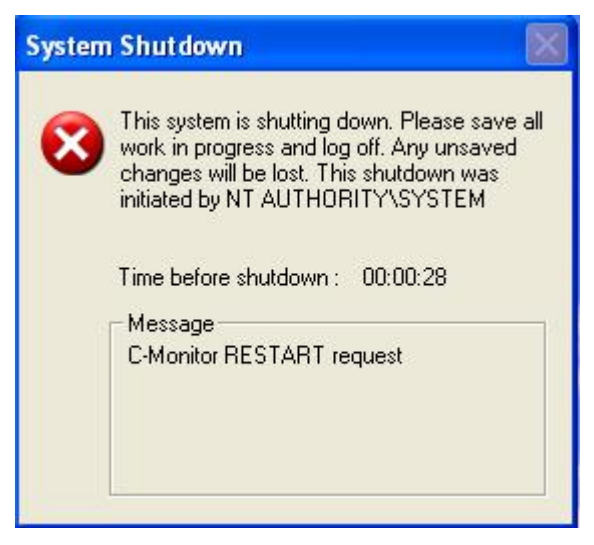

Obrázok č. 20 Posledné upozornenie pred reštartom

# 4.3 Správa procesov

#### 4.3.1 Možnosti správy procesov

CM vám umožní sledovanie procesov na vzdialenom počítači v reálnom čase s možnosťou vypnutia nami zvoleného procesu bez nutnosti inicializovať vzdialené pripojenie. Táto časť neposkytuje grafické zobrazenie zaťaženia procesora a pamäte jednotlivými procesmi. Pre grafické zobrazenie kliknite na CM -> Prehliadanie a vyhodnotenie -> Zobrazenia -> Online informácie.

Cez *CM* ->*Admin zónu* ->*Admin nástroje* -> *Udržiavanie PC*, zvolíte akciu *Správa procesov*, viete sledovať aktuálne bežiace procesy na vzdialenom počítači.

#### 4.3.2 Nastavenie oprávnení cez CM

Pre zobrazenie správy procesov a ich ukončenia cez CM (Udržiavanie PC) treba nastaviť oprávnenia pre operátorov v profile správcu. Postup je rovnaký ako v prípade Wake on LAN až na to, že v časti Udržiavanie PC zvolíte oprávnenia pre *Správu procesov* (viď. 4.1.1Nastavenie na CM Serveri – oprávnenia).

#### 4.3.3 Ukončenie procesu

Pomocou horného filtra v Udržiavaní PC zvolíte želaný počítač a kliknete na *Správa procesov*. Zobrazí sa okno s informáciou o načítaní procesov.

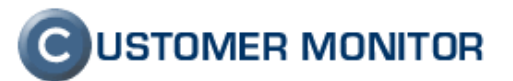

| polo | čnosť seal | Počítač           | & Umiestnenie nb25                    | Používateľ                                                                                                    | Operátor          | Hľadať                           |                             |                                   |                                         |                                  |  |
|------|------------|-------------------|---------------------------------------|----------------------------------------------------------------------------------------------------|-------------------|----------------------------------|-----------------------------|-----------------------------------|-----------------------------------------|----------------------------------|--|
| <    | 1/1 💌      | > 20 [            | <ul> <li>Zobrazujem položk</li> </ul> | y 1 - 1 z celkového počtu                                                                                      | 1 položiek        |                                  | Akcia:                      | Správa proces                     | ov                                      |                                  |  |
| x    | Id         | CM-ID             | Meno v sieti                          | Používateľ                                                                                                    | Spoločnosť        | Zobrazenie<br>zoznamu<br>pre WOL | Povolené<br>poslanie<br>WOL | Povolený<br>reštart &<br>vypnutie | Naposl.<br>vykonaná<br>akcia na PC<br>🕑 | Posl. online<br>spojenie s<br>CM |  |
| _    |            | Second Contractor | - Commence and the second             | Landar and a second second second second second second second second second second second second second second | SEAL IT Services. | 100                              | 1                           |                                   | 16. Nov 2009                            | 16. Nov 2009                     |  |

Obrázok č. 21 Zobrazenie procesov

| Načítava sa zoz<br>Proces môže | nam procesov z počítača <b>SEANB25</b><br>e chvíľku trvať, prosím čakajte |  |
|--------------------------------|---------------------------------------------------------------------------|--|
| 16.11.2009 10:54:11            | Odoslaná žiadosť o spojenie s počítačom.                                  |  |
| Prerušiť načítav:              | anie a ísť späť na zoznam počítačov.                                      |  |
|                                | 6                                                                         |  |

Obrázok č. 22 Priebeh načítania procesov

Po načítaní vidíte zoznam bežiacich procesov s možnosťou vyhľadávania v procesoch. Okno v ktorom sú zobrazené procesy sa pravidelne každých 30 sekúnd aktualizuje, čiže stále vidíte aktuálne bežiace procesy a ich zaťaženie procesora a pamäte. Pokiaľ sa spustil nový proces potom ako sa načítal zoznam procesov, nový proces sa zobrazí po nasledujúcej aktualizácií zoznamu procesov a je zvýraznený farebným pásikom.

Pre ukončenie procesu kliknete na vybraný proces na tlačidlo *Ukončiť*. Proces sa vypne zhruba do 1 minúty a zo zoznamu procesov zmizne po nasledujúcej aktualizácií zoznamu po vypnutí.

| <ul> <li>Procesy pocitaca SE</li> </ul> | ANB25 / FS-ESPRIMOV5505 / Zapozicny / Na Topolovej                |              |                     |          |                               | Čas na PC p<br>Čas p<br>20 sekúnd do | ori odoberar<br>rijatia vzor | ní vzorky: 2009-11-16 11:28:38<br>ky na CM: 2009-11-16 11:28:40<br>ho obnovenia. Pozastaviť/Spustiť |
|-----------------------------------------|-------------------------------------------------------------------|--------------|---------------------|----------|-------------------------------|--------------------------------------|------------------------------|----------------------------------------------------------------------------------------------------|
| Názov procesu                           | Vyhľadávanie<br>procesov Cesta k procesu                          | Priorita     | Využitie CPU<br>[%] | CPU čas  | Využitie<br>pamäte [MB] v žit | Najvyššie<br>tie pamäte<br>[MB]      | RW [MB]                      | RW Diff<br>[MB]                                                                                     |
| afcdpsrv.exe                            | C:/Program Files/Common Files/Acronis/CDP                         | Idle         | 0.00                | 00:00:00 | 3                             | 3,00                                 | 0,00                         | 0,00                                                                                                |
| alg.exe                                 | C:/WINDOWS/System32                                               | Normal       | 0.00                | 00:00:00 |                               | 3,00                                 | 0,00                         | i Op lit                                                                                            |
| calc.exe                                | C:/WINDOWS/system32                                               | Normal       | 0.00                | 00:00:00 | A                             | 4,00                                 | 0,00                         | lěiť                                                                                                |
| CPUStabTest.exe                         | C:/Documents and Settings/Milan/Desktop                           | Normal       | 100.00              | 00:12:38 | Odpočítovanio do              | 23,00                                | 466                          |                                                                                                    |
| csrss.exe                               | /??/C:/WINDOWS/system32                                           | Normal       | 0.00                | 00:00:05 | oupocitavanie do              | 4,00                                 | 1                            | Automaticku aktualizadu                                                                             |
| ctfmon.exe                              | C:/WINDOWS/system32                                               | Normal       | 0.00                | 00:00:00 | nasiedujucej akturizade       | 5,00                                 | <sub>o</sub> Z               | oznamu procesov mozete                                                                              |
| egui.exe                                | C:/Program Files/ESET/ESET NOD32 Antivirus                        | Normal       | 0.00                | 00:00:00 | zoznamu spustenych            | 8,00                                 | 1                            | Pozastaviť a prípadne                                                                               |
| ekrn.exe                                | C:/Program Files/ESET/ESET NOD32 Antivirus                        | Normal       | 0.00                | 00:01:22 | procesov.                     | 78,00                                | 693                          | znovu spustiť.                                                                                      |
| etCoreMgr.exe                           | C:/Program Files/Common Files/Aladdin Shared/eTo                  | Normal       | 0.00                | 00:00:00 | 2,00                          | 2,00                                 | 0                            |                                                                                                    |
| Explorer.EXE                            | C:/WINDOWS                                                        | Normal       | 0.00                | 00:00:29 | 26,00                         | 29,00                                | 10,00                        | 0,00 Ukončiť                                                                                        |
| jqs.exe                                 | C:/Program Files/Java/jre6/bin Ktory Sa Sa Spustil po to          | m, ako Idle  | 0.00                | 00:00:14 | 1,00                          | 16,00                                | 996,00                       | 0,00 Ukončiť                                                                                        |
| jucheck.exe                             | sme zobrazili spustene p                                          | Normal       | 0.00                | 00:00:00 | 5,00                          | 5,00                                 | 0,00                         | 0,00 Ukončiť                                                                                        |
| jusched.exe                             | C:/Program Files/Java/jre6/bin Nový proces sa Zobra               | ZÍ DI Normal | 0.00                | 00:00:00 | 6,00                          | 6,00                                 | 0,00                         | 0,00 Ukončiť                                                                                        |
| Ichelper.exe                            | C:/Program Files/Utimaco/SafeGuard LAN Crypt nasledujúcej aktuali | ZÁCIÍ Normal | 0.00                | 00:00:00 | 3,00                          | 3,00                                 | 0,00                         | 0,00 Ukončiť                                                                                        |
| Icservn.exe                             | C:/Program Files/Utimaco/SafeGuard LAN Crypt ZOZNAMU proceso      | V. High      | 0.00                | 00:00:00 | 1,00                          | 1,00                                 | 0.00                         | 0,00 Ukončiť                                                                                        |
| lcuser.exe                              | C:/Program Files/Utimaco/SafeGuard LAN Crypt                      | Normal       | 0.00                | 00:00:00 | 4,00                          | 4,00                                 | 0,00                         | 0,00 Ukončiť                                                                                        |
| loadprof.exe                            | C:/Program Files/Utimaco/SafeGuard LAN Crypt                      | Normal       | 0.00                | 00:00:04 | 8,00                          | 8,00                                 | 1,00                         | 0,00 Ukončiť                                                                                        |
| Isass.exe                               | C:/WINDOWS/system32                                               | Normal       | 0.00                | 00:00:03 | 1,00                          | 6,00                                 | 8,00                         | 0,00 Ukončiť                                                                                        |
| Monitor.exe                             | C:/CMonitor                                                       | Normal       | 0.00                | 00:00:00 | 6,00                          | 6,00                                 | 0,00                         | 0,00 Ukončiť                                                                                        |
| Monitor.exe                             | C:/CMonitor                                                       | Normal       | 0.00                | 00:00:09 | 14,00                         | 26,00                                | 9,00                         | 0,00 Ukončiť                                                                                        |
| MonitorService.exe                      | C:/CMonitor                                                       | Normal       | 0.00                | 00:00:00 | 2,00                          | 2,00                                 | 0,00                         | 0,00 Ukončiť                                                                                        |
| openvpn-gui.exe                         | C:/Program Files/OpenVPN/bin                                      | Normal       | 0.00                | 00:00:00 | 4,00                          | 4,00                                 | 0,00                         | 0,00 Ukončiť                                                                                        |
| SCardSvr.exe                            | C:/WINDOWS/System32                                               | Normal       | 0.00                | 00:00:00 | 2,00                          | 2,00                                 | 0.00                         | 0,00 Ukon                                                                                           |
| schedul2.exe                            | C:/Program Files/Common Files/Acronis/Schedule2                   | Normal       | 0.00                | 00:00:00 | 2,00                          | 2,00                                 | 0,00                         | 0.00 Ukončiť                                                                                        |
| SearchIndexer.exe                       | C:/WINDOWS/system32                                               | Normal       | 0.00                | 00:00:15 | 12,00                         | 14,00                                | 9,00                         | 0,00 Ukončiť                                                                                        |
| services.exe                            | C:/WINDOWS/system32                                               | Normal       | 0.00                | 00:00:02 | 3,00                          | 3,00                                 | 0,00                         | 0,00 Ukončiť                                                                                        |
| SgLogPlayer.exe                         | C:/WINDOWS/system32                                               | Normal       | 0.00                | 00:00:00 | 3,00                          | 3,00                                 | 0,00                         | 0,00 Ukončiť                                                                                        |
| smss.exe                                | /SystemRoot/System32                                              | Normal       | 0.00                | 00:00:00 | 0,00                          | 0,00                                 | 0,00                         | 0.00 Ukončiť                                                                                        |
| spoolsv.exe                             | C:/WINDOWS/system32                                               | Normal       | 0.00                | 00:00:00 | 7,00                          | 7,00                                 | 0.00                         | 0.00 Ukončiť                                                                                        |
| svchost.exe                             | C:/WINDOWS/system32                                               | Normal       | 0.00                | 00:00:00 | 3,00                          | 3,00                                 | 0,00                         | 0,00 Ukončiť                                                                                        |
| svchost.exe                             | C:/WINDOWS/System32                                               | Normal       | 0.00                | 00:00:20 | 27,00                         | 31,00                                | 18,00                        | 0,00 Ukončiť                                                                                        |
| svchost.exe                             | C:/WINDOWS/system32                                               | Normal       | 0.00                | 00:00:00 | 4,00                          | 4,00                                 | 0,00                         | 0,00 Ukončiť                                                                                        |
| and and and                             | C. MINDOWS (success)                                              | Name al      | 0.00                | 00.00.00 | E 00                          | E 00                                 | 0.00                         | 0.00.11/100.216                                                                                     |

Obrázok č. 23 Zoznam procesov a ukončenie procesu

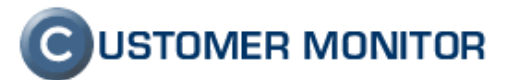

# 4.4 Správa služieb

#### 4.4.1 Možnosti správy služieb

Cez CM viete v reálnom čase monitorovať služby bežiace na vzdialenom počítači bez nutnosti vzdialeného prístupu. Okrem zoznamu služieb, viete služby cez CM jednoducho spravovať (Spustiť, Zastaviť, Reštartovať, Pozastaviť).

Do správy služieb sa dostanete cez *CM -> Admin zóna -> Admin nástroje ->Udržiavanie PC.* V akciách zvolíte *Správa služieb.* 

#### 4.4.2 Nastavenie oprávnení cez CM

Pre zobrazenie správy služieb a ich spravovania cez CM (Udržiavanie PC) treba nastaviť oprávnenia pre operátorov v profile správcu. Postup je rovnaký ako v prípade Wake on LAN až na to, že v časti Udržiavanie PC zvolíte oprávnenia pre *Správu služieb* (viď. 4.1.1Nastavenie na CM Serveri – oprávnenia).

#### 4.4.3 Spravovanie služieb

Spravovanie služieb pozostáva z nasledujúcich operácií, *Spustenie, Zastavenie, Reštartovanie* a *Pozastavenie* služby. Cez horný filter zvolíte počítač, na ktorom chcete sledovať služby. Kliknite na tlačidlo *Správa služieb* a počkajte pokiaľ sa zobrazí zoznam načítaných služieb.

| poločnosť sea | Počíta | č & Umiestnenie nb25 | Používateľ                | Operátor   | Hladat'    |          |                |                                                                                                    |              |
|---------------|--------|----------------------|---------------------------|------------|------------|----------|----------------|----------------------------------------------------------------------------------------------------|--------------|
| < 1/1 💌       | > 20   | 💌 Zobrazujem položk  | y 1 - 1 z celkového počtu | 1 položiek |            | Akcia:   | Správa služieb | la companya da companya da companya da companya da companya da companya da companya da companya da companya da |              |
| X Id          | CM-ID  | Meno v sieti         | Používateľ                | Spoločnosť | Zobrazenie | Povolené | Povolený       | Naposl.                                                                                                    | Posl. online |
|               |        |                      |                           |            | pre WOL    | WOL      | vypnutie       | akcia na PC                                                                                                    | CM           |

Obrázok č. 24 Zobrazenie služieb

Načítava sa zoznam služieb z počítača **SEANB25** Proces môže chvíľku trvať, prosím čakajte... 16.11.2009 13:38:32 Odoslaná žiadosť o spojenie s počítačom. 16.11.2009 13:38:52 Požiadavka prevzatá C-Monitorom. 16.11.2009 13:38:52 Zoznam služieb bol prijatý.

Prerušiť načítavanie a ísť späť na zoznam počítačov.

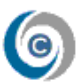

Obrázok č. 25 Načítanie služieb

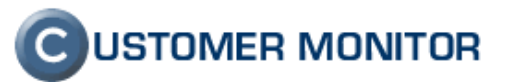

| Spoločnosť s         | eal Počítač & Umiestnenie nb25 Používateľ Operátor                       | Hīadat'                                                                                                    |
|----------------------|--------------------------------------------------------------------------|----------------------------------------------------------------------------------------------------|
| Služb<br>#<br>:65476 | y počítača SEANB25 / FS-ESPRIMOV5505 / Zapozicny / Na Topolovej          | Čas na PC pri odoberaní vzorky: 2009-11-16 1<br><sup>9</sup> sekund do automatického obnovenia Pozostávujúci čas<br>do najbližšej<br>aktualizácie<br>zoznamu služieb<br>do najbližšej<br>zoznamu služieb<br>do najbližšej<br>aktualizácie<br>zoznamu služieb |
| 5470                 | W32Time, Windows Time                                                    | ZIIOVU SPUSII. Reitartova<br>Zastavite<br>Running Pause/Continue Poratavite<br>Pause/Continue Poratavite                                                                                                    |
| 5482                 | WS2IFSL, Windows Socket 2.0 Non-IFS Service Provider Support Environment | Running Start/Stop/Restart Zastavić<br>Reštartova                                                                                                    |
| 5480                 | WmiAcpi, Microsoft Windows Management Interface for ACPI                 | Running Start/Stop/Restart Zastavić<br>Reštartova                                                                                                    |

Obrázok č. 26 Zoznam služieb

Pri každej službe je zoznam dostupných operácií (napr. Zastaviť). Príklad zastavenia služby cez CM (zastavenie služby VNC). Vyhľadáte želanú službu a kliknete na tlačidlo zastaviť. Daná operácia sa vykoná do 60 sekúnd.

| Spoločnosť seal | Počítač & Umiestnenie nb25 | Používateľ Operátor Hľadal      | at'                                                                                                    |
|-----------------|----------------------------|---------------------------------|----------------------------------------------------------------------------------------------------|
| Služby počít:   | ača SEANB25 / FS-ESPRIMOV  | 5505 / Zapozicny / Na Topolovej |                                                                                                    |
| vnc             | Q,                         |                                 | Čas na PC pri odoberaní vzorky: 2009-11-16 15:25:4<br>Čas prijatia vzorky na CH: 2009-11-16 15:25:4<br>21 sekúnd do automatického obnovenia. PozastaviťSpust |

Obrázok č. 27 Proces zastavovania služby

Informácie o pozastavení služby v CM sa zobrazí po aktualizácií zoznamu po jej vypnutí.

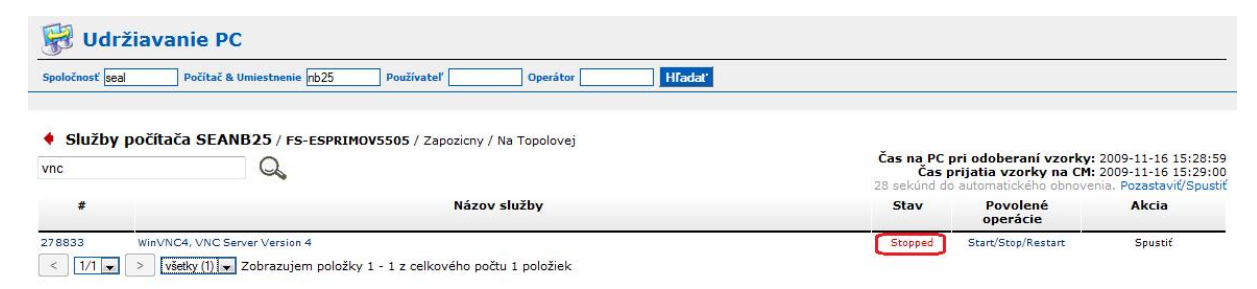

Obrázok č. 28 Zastavená služba cez CM

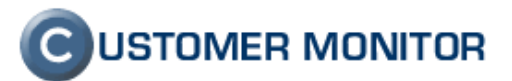

# 4.5 Event log

#### 4.5.1 Možnosti práce s Event logom v CM

CM ponúka možnosť práce s Event logom bez nutnosti pripojiť sa na vzdialený počítač, Event log sa načíta priamo na server. Môžete si nastaviť zasielanie udalostí z Event logu priamo na mail alebo vyexportovať načítaný Event log do formátu .xls.

#### 4.5.2 Načítanie Event logu a filtrácia udalostí

Pre prácu z Event logom kliknite na *CM -> Admin zónu -> Admin nástroje -> Udržiavanie PC*, z menu akcií zvoľte Event log.

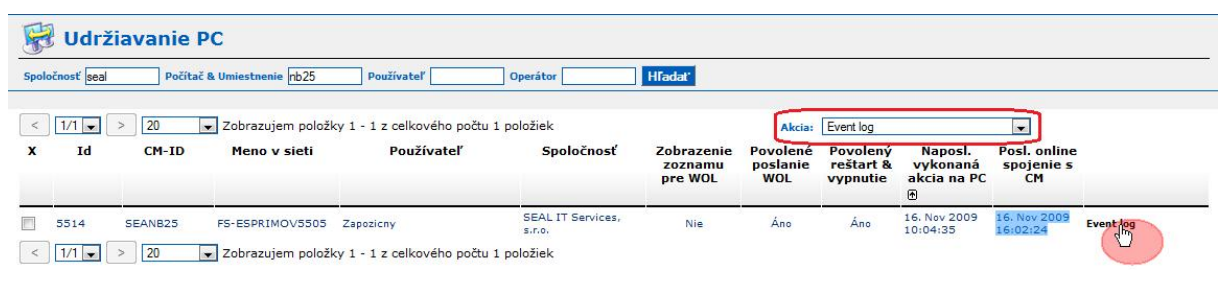

Obrázok č. 29 Zvolenie Event log-u

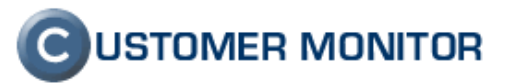

#### 4.5.2.1 Práca s filtrom

Po vstupe do akcie Event log-u máte na výber filter v ktorom si zvolíte potrebné zobrazenie želaného logu. V súčasnosti sú na výber tri druhy logu, *Application, Security, System,* v budúcnosti budú podporované všetky typy logov uložených na počítači.

Okno *Eventlog dotaz* vytvára reťazec podľa vyplnenia podmienok nižšie, ktorý sa aplikuje pri vyhľadávaní.

Pri každej podmienke vyhľadávania (Event type, Event source...) máme na výber podmienky :

znamená rovná sa

!= nerovná sa

% znamená obsahuje

!% znamená neobsahuje

Pokiaľ chcete zadať viacero vyhľadávacích kritérií pre jednu podmienku kliknite na zvoľte OR alebo AND. Automaticky sa pridá riadok pod príslušnú podmienku.

OR – znamená alebo (buď prvý alebo druhý hľadaný výraz)

AND – znamená súčasne (teda všetky hľadané výrazy)

Po zvolení podmienok a vyhľadávacích kritérií kliknite na tlačidlo Načítať eventog

| 😽 Udržia        | Ivanie PC                                                                                                    |                                        |
|-----------------|----------------------------------------------------------------------------------------------------|----------------------------------------|
| Spoločnosť seal | Počítač & Umiestnenie rb24 Používateľ Operátor Hľadať                                                            |                                        |
| • Eventlog p    | DOČÍTAČA SEANB24 / MINO-PC / Milan Racko Win7 / po ruke                                                          | Naplánuj posielanie Eventlogu na email |
| Eventlog dotaz: | And(Or(Source%control", Source%manager), DateTime >= '2009.11.13/17:03:57, D Zobraziť/skryť rozšírené nastavenia | Application Načítať evention           |
| Event type      | All Information Warning Error Success audit Failure audit                                                        | Staršie záznamy                        |
| Event source    | %         manager                                                                                                | Žiadne staršie záznamy                 |
| Category        |                                                                                                    |                                        |
| Event ID        | % 🗸                                                                                                    |                                        |
| User            |                                                                                                    |                                        |
| Computer        |                                                                                                    |                                        |
| Description     |                                                                                                    |                                        |
| From - to       | 13.11.2009 17:03:57                                                                                              |                                        |
|                 |                                                                                                    | Skryť rozšírené nastavenia             |

Obrázok č. 30 Filter pre zobrazenie Event log-u

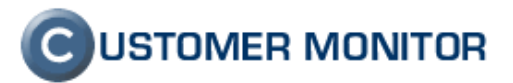

#### 4.5.2.2 Vyhľadávanie v načítaných údajoch

Po načítaní údajov na základe filtra máte možnosť vyhľadávania v týchto údajoch. Event log môžete uložiť do .xls formátu kliknutím na ikonu . Vyhľadávanie v logoch sa archivuje, to znamená, že ak nabudúce zvolíte pre daný počítač znovu zobrazenie logov, uvidíte aj logy zobrazené v minulosti. Pre poriadok v logoch odporúčame uložiť krátku *Poznámku k načítanému logu*.

| 🔀 Udržiavanie PC                                                    |                             |                     |                  |                                                                                         |  |  |
|---------------------------------------------------------------------|-----------------------------|---------------------|------------------|-----------------------------------------------------------------------------------------|--|--|
| Spoločnosť seal Počítač & Umiestnenie nb25 Používateľ               | Operátor                    | Hľadať              |                  |                                                                                         |  |  |
|                                                                     |                             |                     |                  |                                                                                         |  |  |
| Eventlog počítača SEANB25 / FS-ESPRIMOV5505 / 2                     | apozicny / Na Topolovej     |                     |                  | Naplánuj posielanie Eventlogu na email                                                  |  |  |
| Eventlog dotaz: And(Source%control', DateTime >= '2009.11.13/17:19: | 39', DateTime <= '2009.11.1 | Zobraziť/skryť rozš | írené nastavenia | System 💌 Načítať eventlog                                                               |  |  |
|                                                                     |                             |                     |                  |                                                                                         |  |  |
|                                                                     |                             |                     |                  |                                                                                         |  |  |
| Eventlog načitany: 16. Nov 2009 17:19:47 Eventlog: System           | Poznámka k načitanén        | nu eventlogu: Syst  | émový log        |                                                                                         |  |  |
| system                                                              | aktuálneho                  |                     |                  | Možnosť uloženia 📃 🗃                                                                    |  |  |
| System                                                              | logu                        |                     |                  | zobrazeného logu do 💦 🔤                                                                 |  |  |
| DateTime EventType EventID Categor                                  | y Source                    | Username            | Domain           | Description excelovskeno formatu .xis                                                   |  |  |
| 2009.11.16/09:36:19:000 v nájdených 35                              | Service Control Manager     | SYSTEM              | NT AUTHORITY     | The SSDP Discovery Service service was successfully sent a start<br>control.            |  |  |
| 2009.11.16/09:36:19:000                                             | Service Control Manager     | SYSTEM              | NT AUTHORITY     | The Network Location Awareness (NLA) service was successfully sent<br>a start control.  |  |  |
| 2009.11.16/09:36:19:000 ᡇ Information 7035                          | Service Control Manager     | SYSTEM              | NT AUTHORITY     | The Fast User Switching Compatibility service was successfully sent a<br>start control. |  |  |
| 2009.11.16/09:36:31:000 Q Information 7035                          | Service Control Manager     | SYSTEM              | NT AUTHORITY     | The IMAPI CD-Burning COM Service service was successfully sent a<br>start control.      |  |  |
| 2009.11.16/09:36:35:000 Q Information 7035                          | Service Control Manager     | SYSTEM              | NT AUTHORITY     | The Application Layer Gateway Service service was successfully sent a<br>start control. |  |  |
| < 1/6 > 5 Zobrazujem položky 1 - 5 z celko                          | vého počtu 30 položiek      |                     |                  |                                                                                         |  |  |

Obrázok č. 31 Vyhľadávanie v načítanom logu a export do .xls formátu

#### 4.5.3 Staršie záznamy

Po opätovnom vstupe do vyhľadávania logov pre rovnaký počítač sú pod tlačidlom

Načítať eventlog zobrazené *Staršie záznamy*, uložené predchádzajúce vyhľadávania v Event logoch. Podľa uvedenej *Poznámky k načítanému logu* (z predošlej časti) získate prehľad o predošlých vyhľadávaniach. Kliknutím na vybraný záznam sa zobrazí uložený Event log.

| 😽 Udržia        | vanie PC                                                                                                    |
|-----------------|----------------------------------------------------------------------------------------------------|
| Spoločnosť sea  | Počítač & Umiestnenie pc03 Používateľ Operátor Hľadať                                                                                                    |
| • Eventlog p    | očítača SEAPC03 / VIRTUALPC02 / Testovacia lic. koli testom a manualom / vo win 7 u Milana Naplánuj posielanie Eventlogu na email                                                                                                    |
| Eventlog dotaz: | And(DateTime >= '2009.11.14/12:14:51', DateTime <= '2009.11.17/12:14:51) Zobraziť/skryť rozšírené nastavenia Application 💌 Načítať eventlog                                                                                                    |
| Event type      | ☑ All Information Warning Error Success audit Failure audit 17. Nov 2009 12:12:44 apps ●                                                                                                    |
| Event source    | %         Image: Systemacy log           %         Image: Systemacy log                                                                                                    |
| Category        | X Superior State Poly State State St |
| Event ID        |                                                                                                    |
| User            |                                                                                                    |
| Computer        |                                                                                                    |
| Description     |                                                                                                    |
| From - to       | 14.11.2009 12:14:51                                                                                                    |
|                 | Skryť rozšírené nastavenia                                                                                                    |

Obrázok č. 32 Staršie záznamy

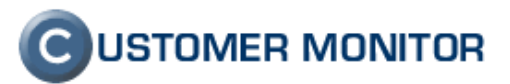

#### 4.5.4 Naplánovanie odosielania udalosti mailom

Zasielanie udalostí z Event logu na Vami zadaný email je možné zatiaľ nastaviť len priamo na počítači v C-Monitor konzole. Ak ste si urobili výber udalostí v tomto web rozhraní, stiahnite si súbor s definíciou filtra a použite ho v sprievodcovi. Upozornenie: Udalosti takto posielané na email sa neukladajú do Servera CM a nie sú zobraziteľné v tomto web rozhraní.

#### Krok č. 1. Vytvorenie úlohy v C-Monitor konzole

Na počítači, z ktorého chcete posielať udalosti, spustite C-Monitor konzole (Start Menu -> programová skupina Customer Monitor), v ľavom paneli zvoľte časť 'Scheduler' a spustite sprievodcu pre vytvorenie novej úlohy.

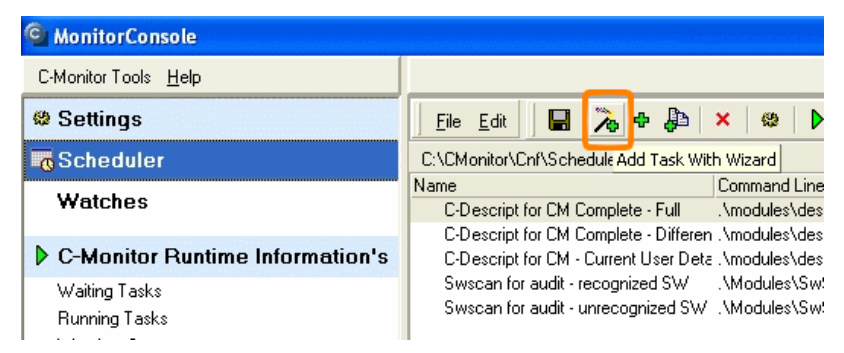

Obrázok č. 33 Tlačidlo sprievodcu pre vytvorenie úlohy

| Run Wizard                                    |                                              |
|-----------------------------------------------|----------------------------------------------|
| ኛ Schedule task with wiza                     | ard for                                      |
| Additional basic tasks requiered by CM server | Track monitoring tasks                       |
| Collect Network Computers List                | Files watchDog                               |
| C IP Scanner - Collects Ping Responses        | Process Events with C-EventLogConsole        |
| C Archive files permissions with C-PermExp    | C. Send log file(s) to admin's email address |
| Backup tasks                                  | C Find Files with C-FileFinder               |

Obrázok č. 34 Výber úlohy pre posielanie Event logu cez email

Krok č. 2. Výber Event logu

| C-EventLog                                                  | X             |
|-------------------------------------------------------------|---------------|
| Select eventlog type, from which you want                   | select events |
| Application EventLog                                        |               |
| C System EventLog                                           |               |
| C Security EventLog                                         |               |
| <ul> <li>Other EventLog (specify the name below)</li> </ul> |               |
|                                                             |               |

Obrázok č. 35 Voľba typu Event logu

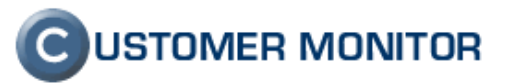

#### Krok č. 3. Výber udalostí k zasielaniu

Súbor s definíciou filtra udalostí (<u>stiahnuť aktuálne nastavenie filtra</u>) použite v ďalšom kroku. Ak chcete posielať všetky udalosti, žiaden súbor nie je potrebný. Exportovaný súbor s definíciou filtra neobsahuje koncový dátum a budú sa sťahovať všetky novšie udalosti. Aby vám do mailu prichádzali len udalosti od posledného poslania mailu, zaškrtnite možnosť 'Retrieve only new events'.

| C-EventLogConsole                                                                                                    |
|----------------------------------------------------------------------------------------------------|
|                                                                                                    |
| Application EventLog                                                                                                    |
| Select event log script, which you want use                                                                                                    |
| C Select all events                                                                                                    |
| Use EventLog Script from Text file (*.txt) specified below                                                                                              |
| Lyp<br>EventLog Script Text file may be created in module <u>C-EventLogConsole</u><br>by using toolbar button "Save", submenu command "Save Condition". |
| Retrieve only "new" events (which occured after last execution)                                                                                         |
| K Back Next > Cancel                                                                                                    |

Obrázok č. 36 Voľba zasielania všetkých udalostí alebo podľa definície filtra, ktorý ste získali v tomto webovom rozhraní a voľba zasielať len nové udalosti od posledného odoslania.

#### Krok č. 4. Voľba umiestnenia a typu výstupného súboru

Umiestnenie vám odporúčame ponechať pôvodné, typ súboru odporúčame ponechať v predvolenej možnosti (TXT - empty files if no Events). Znamená to, že formát súboru s udalosťami bude v čitateľnej forme a nepríde žiaden email, ak sa nenájdu žiadne (nové) udalosti podľa filtra.'

| C-EventLogConsole                                                                                  |        |
|----------------------------------------------------------------------------------------------------|--------|
| CEventLog                                                                                          |        |
| Application EventLog                                                                               |        |
| Set required output file name and format  Use default output file name  Use hie name speched below |        |
|                                                                                                    |        |
| Output file format                                                                                 |        |
| < Back Next >                                                                                      | Cancel |

Obrázok č. 37 Odporúčané umiestnenie a typ výstupného súboru

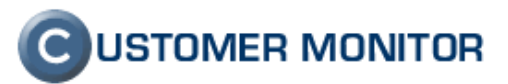

#### Krok č. 5. Poštové údaje správy, voľby k priloženému súboru

Vyplňte odosielaciu adresu (nemusí byť platná, pokiaľ nemáte záujem o chybové správy doručenia), adresu príjemcu, predmet správy a sprievodný text. V ďalšom dialógu odporúčame zvážiť maximálnu veľkosť prílohy (súboru s nájdenými udalosťami) a aktivovať kompresiu.

| C-EventLog  | Console                             | X        |
|-------------|-------------------------------------|----------|
| CEV         | entLog                              |          |
| Application | l EventLog                          |          |
| 🔽 Send o    | utput file to custom E-Mail address | <b>5</b> |
| From:       | cmonitor@firma.sk                   |          |
| To:         | administrator@firma.sk              |          |
| Subject:    | Eventlog z pocitaca                 |          |
|             |                                     | ~        |
|             |                                     |          |
|             |                                     |          |
| 1.1         |                                     |          |
|             |                                     | ~        |
| < Back      | Next >                              | Cancel   |

Obrázok č. 38 Poštové údaje správy

| C-EventLogConsole                                                         |              |  |  |  |  |
|---------------------------------------------------------------------------|--------------|--|--|--|--|
| CEventLog                                                                 |              |  |  |  |  |
| Application EventLog                                                      |              |  |  |  |  |
| Set E-Mail attachment options                                             |              |  |  |  |  |
| Don't send E-Mail, if attachments total size is 0                         |              |  |  |  |  |
| Maximal attachments total size 2 📩 MB 💌                                   |              |  |  |  |  |
| Compress attachments (sent eventlog files) - with ZIP compression         |              |  |  |  |  |
| Password for ZIP compression Password Confirmation                        |              |  |  |  |  |
| XXXX                                                                      |              |  |  |  |  |
| Attachment name - if specified, attachment files will be compressed to th | iis one file |  |  |  |  |
|                                                                           |              |  |  |  |  |
| Kext >                                                                    | Cancel       |  |  |  |  |

Obrázok č. 39 Doporučené parametre k prílohe mailu

#### Krok č. 6. Dokončenie naplánovania

Zvoľte periódu zisťovania udalostí (t.j. aj posielania emailov). Ak vám ide o rýchle zistenie zapísanej chyby v Event logu, môžete dať periódu krátku, napr. každé 3min, mail sa predvolene odošle len, keď nejaká udalosť bude zistená. Dokončite naplánovanie vhodným pomenovaním úlohy.

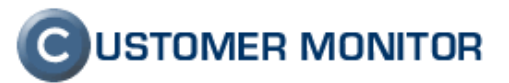

| C:\CMonitor\Cnf\ScheduleList.sdl           Name         Command Line         Start / First Start         Period           C-Descript for CM Complete - Full         .\modules\descript\DescCons.exe .\modules\des 21. 1. 2008 14:25:00         1 Week           C-Descript for CM Complete - Differen         .\modules\descript\DescCons.exe .\Logs\lastcorr 21. 1. 2008 14:25:00         1 Day           C-Descript for CM - Current User Deta .\modules\descript\DescCons.exe "scrCurrentUs 21. 1. 2008 14:25:00         1 Day           Swscan for audit - recognized SW         .\Modules\swscan.exe / o scan.xml         4. 6. 2008 17:40:38         1 Day | Eile Edit 📕 🎘 🕈 🐉                     | ×   @   ▶   ▷ ལ   ☆ ₹                             |                      |        |  |  |  |
|----------------------------------------------------------------------------------------------------|---------------------------------------|---------------------------------------------------|----------------------|--------|--|--|--|
| Name         Command Line         Start / First Start         Period           C-Descript for CM Complete - Full         .\modules\descript\DescCons.exe .\modules\des 21. 1. 2008 14:25:00         1 Week           C-Descript for CM Complete - Differen         .\modules\descript\DescCons.exe .\Logs\lastcorr 21. 1. 2008 14:25:00         1 Day           C-Descript for CM - Current User Deta .\modules\descript\DescCons.exe '\scrCurrentUs 21. 1. 2008 14:25:00         1 Day           Swscan for audit - recognized SW         .\Modules\SwScan\SwScan.exe /o scan.xml         4. 6. 2008 17:40:38         1 Day                                     | C:\CMonitor\Cnf\ScheduleList.sdl      |                                                   |                      |        |  |  |  |
| C-Descript for CM Complete - Full ./modules/descript/DescCons.exe ./modules/des 21, 1, 2008 14:25:00 1 Week<br>C-Descript for CM Complete - Differen ./modules/descript/DescCons.exe ./Logs/Jastcorr 21, 1, 2008 14:25:00 1 Day<br>C-Descript for CM - Current User Deta ./modules/descript/DescCons.exe ''scrCurrentUs 21, 1, 2008 14:25:00 1 Day<br>Swscan for audit - recognized SW ./Modules/SwScan/SwScan.exe /'o scan.xml 4, 6, 2008 17:40:38 1 Day<br>1 Day                                                                                                    | Name                                  | Command Line                                      | Start / First Start  | Period |  |  |  |
| C-Descript for CM Complete - Differen .\modules\descript\DescCons.exe .\Logs\lastcorr 21. 1. 2008 14:25:00 1 Day<br>C-Descript for CM - Current User Deta .\modules\descript\DescCons.exe ''scrCurrentUs 21. 1. 2008 14:25:00 1 Day<br>Swscan for audit - recognized SW\Modules\SwScan\SwScan.exe /'s can.xml4. 6. 2008 17:40:38 1 Day                                                                                                    | C-Descript for CM Complete - Full     | .\modules\descript\DescCons.exe .\modules\des     | 21. 1. 2008 14:25:00 | 1 Week |  |  |  |
| C-Descript for CM - Current User Deta . \modules\descript\DescCons.exe "scrCurrentUs 21, 1, 2008 14:25:00 1 Day<br>Swscan for audit - recognized SW\Modules\SwScan\SwScan.exe /o scan.xml 4, 6, 2008 17:40:38 1 Day                                                                                                    | C-Descript for CM Complete - Differen | .\modules\descript\DescCons.exe .\Logs\lastcom    | 21. 1. 2008 14:25:00 | 1 Day  |  |  |  |
| Swscan for audit - recognized SW\Modules\SwScan\SwScan.exe /o scan.xml4.6.200817;40:381 Day                                                                                                    | C-Descript for CM - Current User Deta | .\modules\descript\DescCons.exe "-scrCurrentUs    | 21. 1. 2008 14:25:00 | 1 Day  |  |  |  |
| 🔁 🗤 su antigrandi su precipieri Siyi – Vigini presi Siyi su antisiyi su exe dravnjara su anti 4, 6, 2000. 12, 40, 50 — 🔰 🚺 Dav                                                                                                    | Swscan for audit - recognized SW      | .\Modules\SwScan\SwScan.exe /o scan.xml           | 4. 6. 2008 17:40:38  | 1 Day  |  |  |  |
|                                                                                                    | - Swscan for audit - unrecognized Swi | . Woodules 30 woodan 3 woodan exe /rawdata scan.r | 4. 0. 2000 17.40.30  | 1 Day  |  |  |  |
| Zasielanie eventlogu na email .\modules\eventlog\EventLogConsole.exe apps '' 2. 11. 2009 13:20:00 1 Day                                                                                                    | Zasielanie eventlogu na email         | .\modules\eventlog\EventLogConsole.exe apps "     | 2. 11. 2009 13:20:00 | 1 Day  |  |  |  |

Obrázok č. 40 Dokončenie naplánovania úlohy v C-Monitor konzole

Krok č. 7. Zabezpečenie doručenia emailu na Vašu adresu (SMTP3, SMTP4)Klient C-Monitor nedokáže bez dodatočných nastavení poslať email na akúkoľvek adresu. Vzákladnej inštalácii klienta C-Monitor sú nastavenia len pre systémové emailové správy doServera CM. Odosielanie emailu z C-Monitora na Vami zadanú emailovú adresu zabezpečítenastavením serverov SMTP3, prípadne záložného SMTP4 v Admin. zóna -> C-Monitor klient->NastavenieC-Monitora na Vami zadanú emailovú adresu zabezpečítenastavením serverov SMTP3, prípadne záložného SMTP4 v Admin. zóna -> C-Monitor klient->NastavenieC-Monitora na PC.Upozornenie: Nesnažte sa meniť údaje v konfigurácii C-Monitora na počítači. V krátkom časebude prepísaná nastavením zo Servera CM a o nastavenie by ste prišli.

| Nastavenia<br>C-Monitora na PC    | Adresa odosielateľa pre správy z<br>C-Monitor-a                   |                                                        | Adresa kam sa posielajú správy z<br>C-Monitor-a                                          |                                                      |
|-----------------------------------|-------------------------------------------------------------------|--------------------------------------------------------|------------------------------------------------------------------------------------------|------------------------------------------------------|
| Rozvrhy                           | SMTP servery pre posielan                                         | ie správ z agenta C-Moi                                | nitor mimo servera CM                                                                    |                                                      |
| Watches                           | Nie je nutné zadávať, ak máte r<br>Doporučujeme, tjeto pastavenia | nastavené vlastné SMTP se<br>prealizovať na serveri CM | rvery, ktoré odosielajú správy na všetky ad<br>aby pedošlo k pežiadúcemu strateniu pasta | resy, alebo ak nepredpokladáte, že túto fi<br>venia. |
| Aktualizácia<br>C-Monitor klienta | SMTP server 3                                                     |                                                        | SMTP port 3                                                                              | 25                                                   |
| Verzie                            | SMTP používateľ 3                                                 |                                                        | SMTP heslo 3                                                                             |                                                      |
| Licencie                          | SMTP typ autentifikácie 3                                         | Žiadna 💌                                               | SMTP timeout 3                                                                           | sek.                                                 |
| Súbory z                          | SMTP server 4                                                     |                                                        | SMTP port 4                                                                              | 25                                                   |
| pocitacov                         | SMTP používateľ 4                                                 |                                                        | SMTP heslo 4                                                                             |                                                      |
| KOMUNIKÁCIA                       | 6MTP typ autentifikácie 4                                         | Žiadna 💌                                               | SMTP timeout 4                                                                           | sek.                                                 |

Obrázok č. 41 Nastavenie SMTP3 a SMTP4 pre doručovanie emailov na vašu adresu cez Server CM

Po úspešnom zvládnutí týchto krokov Vám bude zasielaný Event log podľa Vašich nastavení na C-Monitor agentovi.

#### 4.5.5 Upozornenie

Známe obmedzenie je v načítaní novšej verzie Event logov v operačných systémoch Windows Vista, Windows 7, Windows Server 2008, avšak system, application a security log zobrazíte bez problémov. V budúcnosti budú podporované všetky typy logov uložených na počítači.

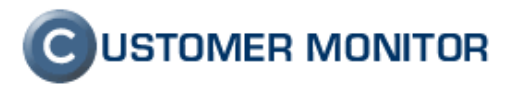

# 5 Vzdialené inštalácie a skripty

V CUSTOMER MONITOR je možnosť inštalácie softvéru a vykonávanie skriptov. Ide o prvú verziu tohto modulu, ktorý je plne funkčný, ale do krátkej budúcnosti predpokladáme ešte zapracovanie rôznych druhov podmienok pred vykonaním a po skončení inštalácie/skriptu, zjednodušenú inštaláciu z jedného miesta (buď zdieľaný adresár alebo FTP) pre inštalácie väčších softvérov.

Inštalácie a skripty sú dostupné v časti Admin. zóna -> Admin. nástroje -> Inštalácie a skripty. Táto časť aktuálne umožňuje preniesť na jednotlivý počítač akékoľvek súbory a následne spustiť vybraný .exe, .msi alebo .bat súbor.

Základné vlastnosti :

- maximálna veľkosť inštalačného balíčka, ktorý bude prenášaný je 20MB ak sa prenesie cez mail (POP3 schránku). V krátkej budúcnosti pribudne prenos cez http, kde bude limit na jeden balíček 30MB. Môžete preniesť aj väčšiu inštaláciu, s tým, ju rozdelíte do menších (max 20/30MB) transferových balíkov.
- Súbory na strane počítača sa vždy ukladajú do podadresára \CMonitor\INBOX\datum\_install\jedinečne\_meno\_podadresára. Pri spustení inštalácie/skriptu je aktuálna cesta do root vami vytvoreného inštalačného balíčka. V bat súboroch používajte teda len relatívne cesty.
- Inštaláciu/skript môžete spustiť s vami definovanými parametrami a pod zadaným používateľom (včítane doménovým)
- V histórii je možné overiť korektnosť prenesenia a odštartovania inštalácie resp. skriptu.

Ovládanie inštalácií a skriptov vychádza z jednoduchých krokov :

vytvorenie inštalačného balíčka jeho odoslanie na počítače kontrola vykonania

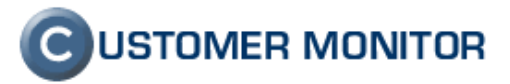

# 5.1 Vytvorenie inštalačného / skript balíčka.

Ovládanie inštalácií a skriptov je veľmi podobné ako keď robíte bezzásahovú aktualizáciu C-Monitora. Prvým krokom je vytvoriť si inštalačný balíček. Nový balíček vytvoríte, ak v Admin. zóna -> Admin. nástroje -> Inštalácie a skripty nemáte zvolený žiaden balík a stlačíte tlačidlo Spravovať. Do balíčka následne vložíte potrebné súbory. Zatiaľ je možnosť nahrať súbory jednotlivo cez tlačidlo *Pridať súbory* alebo ak ich máte viac včítane podadresárov, doporučujeme Vám ich skomprimovať pomocou WINRAR min. verzie 3.0 a do servera CM preniesť pomocou tlačidla *Pridať RAR archív súborov*. Po nahratí súboru je potrebné zvoliť spúšťací súbor. Prípadné parametre pre spustenie súboru môžete vložiť do položky *Parametre príkazu* dostupnej na spodu formulára. Nižšie sú aj polia pre zadanie údajov používateľa, pod ktorým má byť inštalácia/skript vykonaný. Ak ho nezadáte, bude spustený pod používateľom ako je spustený C-Monitor, t.j. používateľ System Local Account.

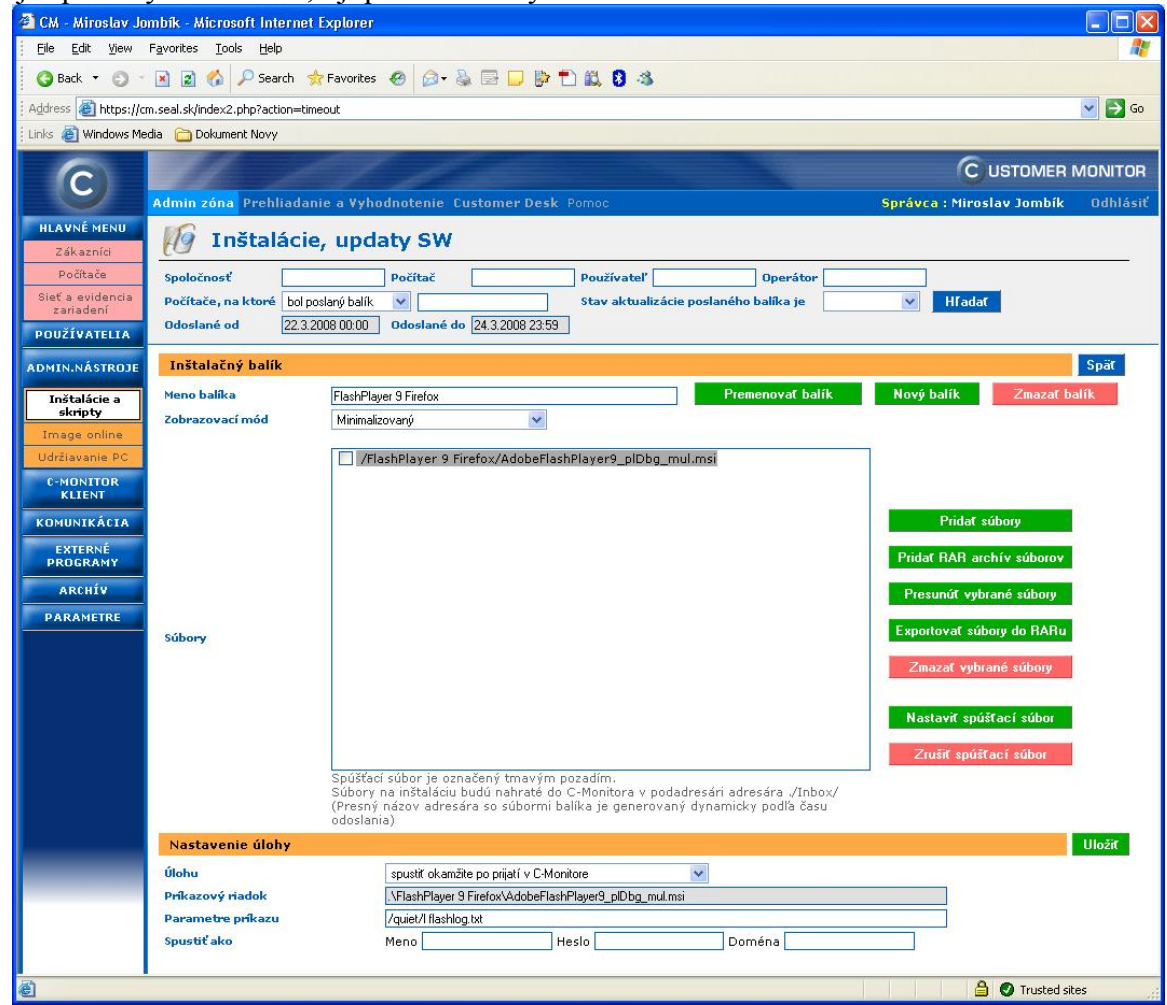

Obrázok č. 42 Vytvorenie inštalačného balíčka

# 5.2 Odoslanie inštalačného / skript balíčka.

V hlavnom zobrazení časti Inštalácie a skripty vyhľadáme filtrom počítače, na ktoré sa bude posielať inštalačný/skript balíček, prípadne ak nepôjde o všetky nájdené počítače, tak

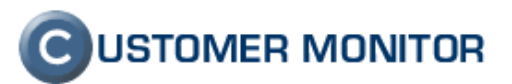

označíme požadované počítače ľavým checkboxom. Následne vyberieme požadovaný balíček. Podľa potreby stlačíme tlačidlo buď *Poslať nájdeným* alebo *Poslať označeným*.

| 🗿 CM - Maintainer 1 Name - Microsoft Internet Explorer |                                     |              |                   |                           |                     |            |                               |                               |                       |          |
|--------------------------------------------------------|-------------------------------------|--------------|-------------------|---------------------------|---------------------|------------|-------------------------------|-------------------------------|-----------------------|----------|
| Eile <u>E</u> dit ⊻iew                                 | Elle Edit Yiew Favorites Iools Help |              |                   |                           |                     |            |                               |                               |                       | <b>1</b> |
| 🔞 Back 🝷 🕥 🕘 📓 🕼 🔎 Search 👷 Favorites 🛷 🔕 📨 🔜 📴 💭 🖏 🖏  |                                     |              |                   |                           |                     |            |                               |                               |                       |          |
| Address 🕘 https://cm.seal.sk/index2.php?action=timeout |                                     |              |                   |                           |                     |            |                               |                               |                       |          |
| Elinks 💩 Windows Media 🚡 Dokument Novy                 |                                     |              |                   |                           |                     |            |                               |                               |                       |          |
| 6                                                      |                                     |              |                   |                           |                     |            |                               | C                             | USTOMER I             | MONITOR  |
|                                                        | Admin                               | zóna Pi      |                   |                           |                     |            |                               | Správca : Maint               | ainer1 Name           | Odhlásiť |
| HLAVNÉ MENU<br>Zákazníci                               | EG                                  | Inšl         | alácie,           | updaty SV                 | v                   |            |                               |                               |                       |          |
| Počítače                                               | Spolo                               | čnosť        | AAKLO             | Počítač                   | PC                  | Používatel | · 0                           | perátor                       |                       |          |
| Sieť a evidencia<br>zariadení                          | Počít                               | ače, na kt   | oré bol posl      | aný balík 🛛 🚺             |                     | Stav aktua | alizácie poslaného ba         | lika je                       | Ml Hladat             |          |
| POUŽÍVATELIA                                           | Odos                                | lané od      | 22.3.200          | 8 00:00 Odoslan           | é do 24.3.2008 23.5 | 59         |                               |                               |                       |          |
| ADMIN.NÁSTROJE                                         | Glob                                | oálne a moje | privátne balík    | y 🔽 FlashPlay             | er 9 Firefox        | 1          | Spravovať ba                  | alík                          |                       | ^        |
| Inštalácie a                                           | Zoz                                 | nam poč      | ítačov [ ná       | idených <b>13</b> položie | ek ]                |            | Posla                         | ť nájdeným                    | Poslať označei        | ným      |
| Image online                                           | x                                   | Id           | CM-ID<br>počítača | Meno počítača<br>v sieti  | Používateľ          | Spoločnosť | Posl. odoslaný<br>email do CM | Posl. online<br>spojenie s CM | Verzia C-<br>Monitora |          |
| Udržiavanie PC                                         |                                     | 1426         | АККРС02           | LA-PC                     | Stefan              | AAklo      | 24. Mar 2008<br>20:57:56      | 24, Mar 2008<br>23:02:14      | 2.0.0.334             | História |
| KLIENT                                                 |                                     | 238          | AKKPC01           | RIADITEL-PC               | Jan                 | AAklo      | 24. Mar 2008<br>20:44:42      | 24. Mar 2008<br>23:02:52      | 2.0.1.350             | História |
| KOMUNIKÁCIA                                            |                                     | 3232         | AKKPC23           | ZVO-PC                    | Doplniť             | AAklo      | 24. Mar 2008<br>16:17:32      | 24. Mar 2008<br>23:02:37      | 2.0.0.334             | História |
| EXTERNÉ<br>PROGRAMY                                    |                                     | 1456         | АККРС21           | KATARINA-PC               | Katarina            | AAklo      | 24. Mar 2008<br>14:07:47      | 24. Mar 2008<br>23:03:05      | 2.0.0.334             | História |
| ARCHÍV                                                 |                                     | 232          | АККРСОЗ           | OBCHOD01-PC               | Janjačik            | AAklo      | 24. Mar 2008<br>14:04:49      | 24. Mar 2008<br>23:02:57      | 2.0.0.334             | História |
| PARAMETRE                                              |                                     | 491          | AKKPC16           | OBCHOD04-PC               | Ľubica              | AAklo      | 24. Mar 2008<br>11:00:40      | 24. Mar 2008<br>23:02:48      | 2.0.0.334             | História |
|                                                        |                                     |              |                   |                           |                     |            |                               |                               |                       |          |
|                                                        |                                     |              |                   |                           |                     |            |                               |                               |                       | ~        |
| é                                                      |                                     |              |                   |                           |                     |            |                               | É                             | 🕽 🕐 Trusted sit       | es 👔     |

Obrázok č. 43 Výber počítačov k odoslaniu inštalačného balíčka

V záverečnej obrazovke nastavíme upresňujúce parametre k odoslaniu a skontrolujeme zoznam počítačov, na ktoré sa balíček odošle. Medzi inými nastaveniami je možnosť rozdeliť prenášané údaje do transferových balíčkov s určitou maximálnou veľkosťou, aby sa zvýšila spoľahlivosť prenosu. Rozdeľovanie na nastavenú veľkosť si robí automaticky CM Server. Vy iba zbytočne nezvoľte malú veľkosť balíčka, aby nebolo zbytočne veľa položiek k jednej inštalácii a potom následne sa vám komplikovanejšie kontrolovala správnosť prenesenia a spustenia inštalácie. Od verzie 2.0.1.389 môžete zvoliť na prenos údajov aj http protokol.

# 5.3 Kontrola vykonania inštalácie/skriptu.

Dostupné informácie o úspešnosti sú na dvoch miestach s tým istým obsahom. Buď si ich pozriete po stlačení linku *História* pri vybranom PC v zobrazení Inštalácie a skripty alebo v Odoslaných požiadavkách (Admin.zóna -> Komunikácia -> Odoslané požiadavky, typ Odoslanie inštalačného balíku.) Úspešnosť sa vzťahuje na prenesenie balíčka, spustenie a kontrolu na exit . Nehovorí o tom, či vnútro inštalácie zbehlo úplne korektne. Na vyhodnotenie úspešnosti celej inštalácie / skriptu do budúcnosti pripravujeme testovacie podmienky.

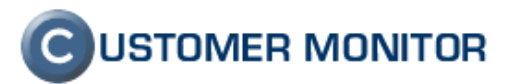

V každom prípade už využívajte informácie, ktoré máte dnes a povedia Vám aj v tomto čase dôležité informácie. Detaile požiadavky nájdete vždy dve časti - znenie požiadavky a jej výsledok. **Pre úspešné vykonanie je nutné, aby každá odpoveď bola OK,** čo je oznámené v stĺpci Výsledok. Ak nie sú všetky odpovede OK, v stĺpci výsledok nájdete číslo, napríklad 6/7, čo znamená, že úspešne bolo vykonaných len 6 požiadaviek zo 7 a túto inštaláciu nebude možné považovať za úspešnú. V prípade viacerých balíčkov je odpoveď len v posledne prijatom balíčku do C-Monitora, pričom nemusí ísť o posledne odoslaný zo Servera CM.

V blízkej budúcnosti pribudnú možnosti ako otestovať výsledok inštalácie aj ďalšími spôsobmi ako prítomnosť predpokladaných reťazcov v log súbore z inštalácie, prítomnosť súborov, údajov v registri. Cieľ je ponúknuť vám dostatok informácií, aby ste mali istotu správne vykonanej vzdialenej inštalácie akéhokoľvek programu.

| 🗿 CM - Microsoft I                                          | Internet Exp           | lorer                              |                        |          |                  |                          |                          |                          |        | X   |
|-------------------------------------------------------------|------------------------|------------------------------------|------------------------|----------|------------------|--------------------------|--------------------------|--------------------------|--------|-----|
| Eile Edit View                                              | Favorites I            | ools <u>H</u> elp                  |                        |          |                  |                          |                          |                          | 1      |     |
| 🕝 Back 🔹 🔊 🔹 🔝 👔 🏠 🔎 Search 👷 Favorites 🛷 😥 😓 🔜 💭 🦃 🗂 🛍 💈 🖄 |                        |                                    |                        |          |                  |                          |                          |                          |        |     |
| Address 🕘 https://cm.seal.sk/index2.php                     |                        |                                    |                        |          |                  |                          |                          |                          |        | Go  |
| Einks 💩 Windows Me                                          | edia  🔂 Dokui          | ment Novy                          |                        |          |                  |                          |                          |                          |        |     |
| 6                                                           | #                      | 67 1                               |                        |          |                  |                          |                          |                          | νονιτα | DR  |
| 9                                                           | Admin zón              | a Prehliadanie a ¥yhodnotenie. Cu  | istomer Desk Pomoc     |          |                  |                          | Správca :                | Maintainer1 Name         | Odhlá  | siť |
| HLAVNÉ MENU<br>POUŽÍVATELIA                                 | I I                    | nštalácie, updaty SW               |                        |          |                  |                          |                          |                          |        |     |
| ADMIN.NÁSTROJE                                              | Spoločnos<br>Počítače, | ť Počítač                          | Používat               | eľ       | Opera            | átor                     | Hladaf                   |                          |        |     |
| Inštalácie a<br>skripty                                     | Odoslané               | od 4.4.2008 00:00 Odoslané do      | 6.4.2008 23:59         |          |                  | ,                        |                          |                          |        |     |
| Image online                                                | Počítač                | CUSNB01                            |                        |          |                  |                          |                          |                          | Späť   | ^   |
|                                                             | Spoločno               | Ssť Customer C                     | ompany                 |          |                  |                          |                          |                          |        |     |
| KLIENT                                                      | Stav<br>Meno po        | čítača v sieti COMPUTER1           |                        |          |                  |                          |                          |                          |        |     |
| KOMUNIKÁCIA                                                 | Sieť                   | SEAL                               |                        |          |                  |                          |                          |                          |        |     |
| Odoslané                                                    | Používa<br>Email pr    | e C-Monitor cm-seal@se             | - sk                   |          |                  |                          |                          |                          |        |     |
| požiadavky z CM                                             |                        |                                    |                        | /        | Indikova         | ná chyba                 |                          |                          |        |     |
| Prijaté správy do<br>CM                                     | Detaily                | požiadaviek poslaných balíkov [ na | ájdených 15 položiek ] | /        | and the full     |                          |                          |                          |        |     |
| NTR spojenia                                                | Id                     | Inštalačný balík                   | Požiadavka             | Výsledok | Gener            | Odoslaná z CM            | Odoslaná z PC            | Prijata v CM             |        |     |
| Odoslané SMS                                                | 800226                 | Nod antivirus 3.0 Test             | ScriptLoggingOn; Abo   | 6/7      | Manual<br>Direct | 5. Apr 2008 11:27:13     | 5. Apr 2008 11:36:41     | 5. Apr 2008 11:42:04     | Detail | -   |
| PROGRAMY                                                    | 796961                 | FlashPlayer 9 Firefox              | ScriptLoggingOn; Abo   | ок       | Manual<br>Direct | 2. Apr 2008 17:57:42     | 2. Apr 2008 17:58:23     | 2. Apr 2008 18:00:11     | Detail |     |
| ARCHÍV                                                      | 777696                 | FlashPlayer 9 Firefox              | ScriptLoggingOn; Abo   | 5/6      | Manual<br>Direct | 24. Mar 2008<br>20:28:33 | 24. Mar 2008<br>20:30:38 | 24. Mar 2008<br>20:36:06 | Detail |     |
| PARAMETRE                                                   |                        |                                    |                        |          | Indikova         | aná chyba                |                          |                          | Spät   |     |
|                                                             |                        |                                    |                        |          |                  |                          |                          |                          |        |     |
|                                                             |                        |                                    |                        |          |                  |                          |                          |                          |        | ×   |
| <u>ا</u>                                                    |                        |                                    |                        |          |                  |                          | 3                        | 🔒 🥑 Trusted site         | es     |     |

Obrázok č. 44 Ukážka histórie odoslaných inštalačných balíčkov v Inštalácie a skripty

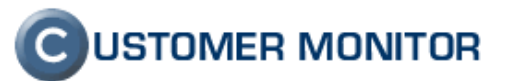

|                                            | иникливнокит инагиат куркитат                                                                                                    | 🛀 🖽 🖬                                                                                                    |
|--------------------------------------------|----------------------------------------------------------------------------------------------------|----------------------------------------------------------------------------------------------------|
| <u>Eile E</u> dit <u>V</u> iew             | Favorites Iools Help                                                                                                    | A                                                                                                    |
| 😋 Back 🔻 🕥 🕤                               | 📧 😰 ổ 🔎 Search 👷 Favorites 🛷 🙆 - 💺 🚍 🖵 📴 🕇 🎎 💈 🚳                                                                                                    |                                                                                                    |
| Address 🐻 https://cr                       | rm.seal.sk/index2.php                                                                                                    | 💙 🎒 Go                                                                                                    |
| Links 🔊 Windows Ma                         | adia A Dalumark Neura                                                                                                    |                                                                                                    |
|                                            | eula Dokulienk Novy                                                                                                    |                                                                                                    |
| $\bigcirc$                                 |                                                                                                    |                                                                                                    |
| $\mathbf{\Theta}$                          | Admin zóna Prehliadanie a Vyhodnotenie Customer Desk Pomoc                                                                                                    | Správca : Maintainer1 Name Odhlásiť                                                                               |
| HI A VNÉ MENII                             |                                                                                                    |                                                                                                    |
|                                            | 👭 Inštalácie, updaty SW                                                                                                    |                                                                                                    |
| POUŽÍVATELIA                               |                                                                                                    |                                                                                                    |
| ADMIN NÁSTROJE                             | Spoločnosť Počítač Používateľ Operátor                                                                                                    |                                                                                                    |
| ADMIN.NASTROJE                             | Počítače, na ktoré bol poslaný balík 💙 Stav aktualizácie poslaného balíka je                                                                                                    | ✓ Hľadať                                                                                                    |
| Inštalácie a<br>skripty                    | Odoslané od 4.4.2008 00:00 Odoslané do 6.4.2008 23:59                                                                                                    |                                                                                                    |
| Image online                               | Používateľ User 1                                                                                                    | <u>~</u>                                                                                                    |
| Udržiavanie PC                             | Požiadavka: Odoslanie inštalačného balíka klient. softvéru C-Monitor                                                                                                    |                                                                                                    |
| C-MONITOR                                  | Id požiadavky 6761874C9FD8D513BD76D8673F9629568741228D                                                                                                    |                                                                                                    |
| KLIENT                                     | Predmet správy OUERY M : SEANB35 : {62B9CB88-D337-4458-8C77-6D2F26773E59} : 20080405 1127                                                                                                    | 04 5D79E31385                                                                                                    |
| KOMUNTKÁCIA                                | Odoslané úlohy 7                                                                                                    |                                                                                                    |
|                                            | Prijaté úlohy 7                                                                                                    |                                                                                                    |
| Odoslane<br>požiadavku z CM                | Úspešné úlohy 6                                                                                                    |                                                                                                    |
| pociadamy c on                             | Cas odoslania z CM do PC 5. Apr 2008 11:27:13 (HTTP: SENT)                                                                                                    |                                                                                                    |
| Prijate spravy do<br>CM                    | Cas odosiania z PC do CM 5. Apr 2008 11:36:41                                                                                                    |                                                                                                    |
| ALCONO.                                    | Las prijada v UM S. Apr 2008 11:42:04 (EMAIL: RECEIVED)                                                                                                    |                                                                                                    |
| NTR spojenia                               | Parameter Manual - Direct - mp                                                                                                    |                                                                                                    |
| Odoslané SMS                               |                                                                                                    |                                                                                                    |
| EXTERNÉ<br>PROGRAMY<br>ARCHÍV<br>PARAMETRE | Požiadavka<br>Požiadavka<br>Požiad | 5;<br>y.msi;<br>3.04.06/00:06:00:000#3BCommandLine#3BMsiexec.exe /i ≡<br>3.04 antivirus 3.0 Test f326f545         |
|                                            | <pre>earlog_inde_sky.inis/jasarie/indedigate/indedigate</pre>                                                                                                    |                                                                                                    |
|                                            | Výsledok         UnzipPartfiles;20080405 installjpackage f226/54.2ipj1/b0d antivirus 3.0. Test f326/54           Výsledok         Výsledok           Výsledok         Pasti Pastvel i pastvel j nodlog tratilizet provinské provinské provina provinské provinské provin                                                                                                    | 15; - OK<br>y.msi; + OK<br>3.04.06/00:06:00:000#3BCommandLine#3BMsiexec.exe /i<br>Nod antivirus 3.0 Test_f326f545 |
|                                            | Result (Exit) code musi byt 0                                                                                                    | 0                                                                                                    |
|                                            | (Hodar (Exil) code masi b) (b)                                                                                                    | Spat 😪                                                                                                    |
| ۲                                          |                                                                                                    | 🔄 🔒 🖉 Trusted sites                                                                                               |

Obrázok č. 45 Ukážka detailu výsledku inštalácie s príkladom chyby

# 5.4 Príklad vzdialenej inštalácie Mozilla Firefox

- 1. Stiahnite z internetu inštalačný súbor k programu Mozilla Firefox. Získate súbor napríklad *Firefox Setup 2.0.0.13.exe*.
- Vytvorenie nového inštalač. balíka. V CM v časti Admin.zóna -> Admin.nástroje -> Inštalácie a skripty -> Stlačte Spravovať balík. Ak ste nemali zvolený žiadny balík, dostali ste do formulára pre vytvorenie nového balíka. Zadajte mu meno napríklad Firefox.
- 3. Do pripraveného prázdneho balíka nahráme inštalačný súbor. Stlačte Pridať súbory. Na konci prvého riadku stlačte Browse. Nalistujte súbor Firefox Setup 2.0.0.13.exe. -> Stlačte Uložiť. V prípade, že všetko prebehlo v poriadku, v ľavej vrchnej časti formulára bude potvrdenie: Súbory boli úspešne nahrané na server do zvoleného balíka

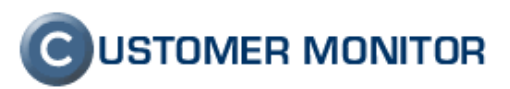

| 🕽 Back 🝷 🕥                                                                                                    | 🕤 📓 🚷 🔎 Search 🤞                                                                                                    | 🗧 Favorites 🛛 🙆 🕇 🧕 🗐                                                                                                    | 8 📮 📴 🗂 🛍 🔕 🤹                                                                                                    |                                                                                                   |                                                                                                    |
|----------------------------------------------------------------------------------------------------|----------------------------------------------------------------------------------------------------|----------------------------------------------------------------------------------------------------|----------------------------------------------------------------------------------------------------|---------------------------------------------------------------------------------------------------|----------------------------------------------------------------------------------------------------|
| dress 🙆 https://d                                                                                                    | cm.seal.sk/index2.php                                                                                                    |                                                                                                    |                                                                                                    |                                                                                                   | No. 100 (1998)                                                                                             |
| ks 🕘 Windows M                                                                                                    | edia   🛅 Dokument Novy                                                                                                    |                                                                                                    |                                                                                                    |                                                                                                   |                                                                                                    |
| 6                                                                                                    | all a                                                                                                    | CT II                                                                                                    |                                                                                                    | C                                                                                                 | JSTOMER MONIT                                                                                              |
| C                                                                                                    | Admin zóna Brobliadar                                                                                                    | via a Vuhadnotania, Custa                                                                                                    | mer Deck Bornes                                                                                                    | Spráuce i Niroc                                                                                   | au lombík – Odbiá                                                                                          |
|                                                                                                    |                                                                                                    | ne a vyhounoteine custo                                                                                                    | mer Desk Pollioc                                                                                                    | Spravia : Mirusi                                                                                  | av Juliulk – Uulia                                                                                         |
|                                                                                                    | l 🖉 Inštalácie                                                                                                    | e, updaty SW                                                                                                    |                                                                                                    |                                                                                                   |                                                                                                    |
| JOLIVAILLIA                                                                                                    | Spoločnosť                                                                                                    | Počítač                                                                                                    | Používateľ                                                                                                    | Operátor                                                                                          |                                                                                                    |
| MIN.NÅSTROJE                                                                                                    | Počítače, na ktoré bol po                                                                                                    | oslaný balík 💙                                                                                                    | Stav aktualiz                                                                                                    | ácie poslaného balíka je                                                                          | ✓ Hladat                                                                                                   |
| Inštalácie a<br>skripty                                                                                                    | Odoslané od 4.4.20                                                                                                    | 008 00:00 Odoslané do 6.4.                                                                                                    | 2008 23:59                                                                                                    |                                                                                                   |                                                                                                    |
| mage online                                                                                                    | Duidenia sékanan da                                                                                                    |                                                                                                    |                                                                                                    |                                                                                                   | III-ST. CSt.                                                                                               |
|                                                                                                    | Filuanie Suborov do                                                                                                    | instalacheno banka riren                                                                                                    | JA 2.0.0.13 3K                                                                                                    |                                                                                                   | Uluzit Spat                                                                                                |
| držiavanie PC                                                                                                    | and second strend second                                                                                                    |                                                                                                    |                                                                                                    |                                                                                                   |                                                                                                    |
| držiavanie PC<br>C-MONITOR                                                                                                    | Existujúce súbory                                                                                                    | Prepísať 💌                                                                                                    |                                                                                                    |                                                                                                   |                                                                                                    |
| držiavanie PC<br>C-MONITOR<br>KLIENT                                                                                                    | Existujúce súbory<br>Cieľový adresár 1                                                                                                    | Prepísat 💌                                                                                                    | Súbor 1 C:\Install                                                                                                    | \Browsers\Firefox Setup 2.0.0.13 exe                                                              | Browse                                                                                                    |
| držiavanie PC<br>C-MONITOR<br>KLIENT<br>DMUNIKÁCIA                                                                                                    | Existujúce súbory<br>Cieľový adresár 1<br>Cieľový adresár 2                                                                                                    | Prepísať 💌                                                                                                    | Súbor 1 <u>C.Vinstall</u><br>Súbor 2                                                                                                    | \Browsers\Firefox Setup 2.0.0.13.exe                                                              | Browse<br>Browse                                                                                           |
| držiavanie PC<br>C-MONITOR<br>KLIENT<br>DMUNIKÁCIA<br>Odoslané<br>žiadavky z CM                                                                                                    | Existujúce súbory<br>Cieľový adresár 1<br>Cieľový adresár 2<br>Cieľový adresár 3                                                                                                    | Prepísať 💌                                                                                                    | Súbor 1 CMnstall<br>Súbor 2 Súbor 3                                                                                                    | \Browsers\Firefox Setup 2.0.0.13.exe                                                              | Browse<br>Browse<br>Browse                                                                                 |
| držiavanie PC<br>C-MONITOR<br>KLIENT<br>OMUNIKÁCIA<br>Odoslané<br>žiadavky z CM<br>ijaté správy do                                                                                                    | Existujúce súbory<br>Cieľový adresár 1<br>Cieľový adresár 2<br>Cieľový adresár 3<br>Cieľový adresár 4                                                                                                    | Prepisat                                                                                                    | Súbor 1 CMrstall<br>Súbor 2 Súbor 3 Súbor 4                                                                                                    | \Browsers\Filefox Setup 2.0.0.13.exe                                                              | Browse<br>Browse<br>Browse<br>Browse                                                                       |
| držiavanie PC<br>C-MONITOR<br>KLIENT<br>OMUNIKÁCIA<br>Odoslané<br>žiadavky z CM<br>ijaté správy do<br>CM                                                                                                    | Existujúce súbory<br>Cieľový adresár 1<br>Cieľový adresár 2<br>Cieľový adresár 3<br>Cieľový adresár 4<br>Cieľový adresár 5                                                                                                    | Prepisat V                                                                                                    | Súbor 1         CMRS201           Súbor 2                                                                                                    | \Browsers\Filefax Setup 2.0.0.13 exe                                                              | Browse<br>Browse<br>Browse<br>Browse<br>Browse                                                             |
| držiavanie PC<br>C-MONITOR<br>KLIENT<br>OMUNIKÁCIA<br>Odoslané<br>žiadavky z CM<br>iijaté správy do<br>CM<br>NTR spojenia                                                                                   | Existujúce súbory<br>Cieľový adresár 1<br>Cieľový adresár 2<br>Cieľový adresár 3<br>Cieľový adresár 4<br>Cieľový adresár 5<br>Cieľový adresár 6                                                                                                    | Prepisat V                                                                                                    | Súbor 1         Minsteil           Súbor 2                                                                                                    | \Browsers\Firefox Setup 2.0.0.13 exe                                                              | Browse<br>Browse<br>Browse<br>Browse<br>Browse<br>Browse                                                   |
| držiavanie PC<br>C-MONITOR<br>KLIENT<br>OMUNIKÁCIA<br>Odoslané<br>Žiadavky z CM<br>ijaté správy do<br>CM<br>VTR spojenia<br>Odoslané SMS                                                                    | Existujúce súbory<br>Cieľový adresár 1<br>Cieľový adresár 2<br>Cieľový adresár 3<br>Cieľový adresár 4<br>Cieľový adresár 6<br>Cieľový adresár 7                                                                                                    | Prepisat                                                                                                    | Súbor 1         CMrstell           Súbor 2                                                                                                    | \Browsers\Firefax Setup 2.0.0.13 exe                                                              | Browse<br>Browse<br>Browse<br>Browse<br>Browse<br>Browse                                                   |
| držiavanie PC<br>C-MONITOR<br>KLIENT<br>OMUNIKÁCIA<br>Odoslané<br>žiadavky z CM<br>ijaté správy do<br>CM<br>NTR spojenia<br>Odoslané SMS<br>EXTERNÉ                                                         | Existujúce súbory<br>Cieľový adresár 1<br>Cieľový adresár 2<br>Cieľový adresár 3<br>Cieľový adresár 4<br>Cieľový adresár 5<br>Cieľový adresár 7<br>Cieľový adresár 8                                                                                                    | Prepisat                                                                                                    | Súbor 1 CMmtai<br>Súbor 2 Súbor 3 Súbor 4 Súbor 5 Súbor 5 Súbor 6 Súbor 7 Súbor 8 Súbor 8 | NBrowsers VFirefox Setup 2.0.0.13.exe                                                             | Browse<br>Browse<br>Browse<br>Browse<br>Browse<br>Browse<br>Browse                                         |
| držiavanie PC<br>C-MONITOR<br>KLIENT<br>OMUNIKÁCIA<br>Odoslané<br>žiadavky z CM<br>ijaté správy do<br>CM<br>ITR spojenia<br>vdoslané SMS<br>EXTERNÉ<br>PROGRAMY                                             | Existujúce súbory<br>Cieľový adresár 1<br>Cieľový adresár 2<br>Cieľový adresár 3<br>Cieľový adresár 4<br>Cieľový adresár 6<br>Cieľový adresár 7<br>Cieľový adresár 8<br>Cieľový adresár 9                                                                                                    | Prepisat                                                                                                    | Súbor 1         C\Inttal           Súbor 2                                                                                                    | NBrowsers/Filefox Setup 2.0.0.13.exe                                                              | Browse<br>Browse<br>Browse<br>Browse<br>Browse<br>Browse<br>Browse<br>Browse                               |
| držiavanie PC<br>C-MONITOR<br>KLLENT<br>Odvolané<br>čladavky z CM<br>ijaté správy do<br>CM<br>NTR spojenia<br>Ddoslané SMS<br>EXTERNÉ<br>PROGRAMY<br>ARCHÍV                                                 | Existujúce súbory<br>Cieľový adresár 1<br>Cieľový adresár 2<br>Cieľový adresár 3<br>Cieľový adresár 4<br>Cieľový adresár 5<br>Cieľový adresár 6<br>Cieľový adresár 8<br>Cieľový adresár 9<br>Cieľový adresár 10                                                                                              | Prepisat                                                                                                    | Súbor 1         C\Instant           Súbor 2                                                                                                    | NBrowsers/Filefox Setup 2.0.0.13.exe                                                              | Browse<br>Browse<br>Browse<br>Browse<br>Browse<br>Browse<br>Browse<br>Browse<br>Browse<br>Browse<br>Browse |
| držiavanie PC<br>C-MONITOR<br>KLIENT<br>Odoslané<br>Čiadavky z CM<br>ijaté správy do<br>CM<br>TR spojenia<br>Odoslané SMS<br>PROGRAMY<br>ARCHÍV<br>PARAMETRE                                                | Existujúce súbory<br>Cieľový adresár 1<br>Cieľový adresár 2<br>Cieľový adresár 3<br>Cieľový adresár 4<br>Cieľový adresár 5<br>Cieľový adresár 6<br>Cieľový adresár 7<br>Cieľový adresár 9<br>Cieľový adresár 10                                                                                              | Prepisat                                                                                                    | Súbor 1         Evint           Súbor 2         -           Súbor 3         -           Súbor 4         -           Súbor 5         -           Súbor 6         -           Súbor 7         -           Súbor 8         -           Súbor 9         -                                                                                                    | NBrowsers/Firefox Setup 2.0.0.13.exe                                                              | Browse<br>Browse<br>Browse<br>Browse<br>Browse<br>Browse<br>Browse<br>Browse<br>Browse                     |
| držiavanie PC<br>C-MONITOR<br>KLIENT<br>Odoslané<br>Čiadavky z CM<br>ijaté správy do<br>CM<br>TTR spojenia<br>Odoslané SMS<br>EXTERNÉ<br>PROGRAMY<br>ARCHÍV<br>PARAMETRE                                    | Existujúce súbory<br>Cieľový adresár 1<br>Cieľový adresár 2<br>Cieľový adresár 3<br>Cieľový adresár 4<br>Cieľový adresár 5<br>Cieľový adresár 6<br>Cieľový adresár 7<br>Cieľový adresár 8<br>Cieľový adresár 9<br>Cieľový adresár 10<br>Aby bolo možné odosí<br>obsahovať znak čiark                         | Prepisat   Prepisat  Interpisat  Interpisat Interpisat  Interpisat  Interpisat  Interpisat  Interpisat  Interpisat  Interpisat  Interpisat  Interpisat  Interpisat  Interpisat | Súbor 1         Súbor 2           Súbor 2         Súbor 3           Súbor 3         Súbor 4           Súbor 5         Súbor 5           Súbor 6         Súbor 7           Súbor 7         Súbor 8           Súbor 9         Súbor 10           Súbor 10         Subor 10                                                                                                    | \Browsers\Firefox Setup 2 0 0 13 exe                                                              | Browse<br>Browse<br>Browse<br>Browse<br>Browse<br>Browse<br>Browse<br>Browse<br>Browse<br>Browse<br>Browse |
| držiavanie PC<br>C-MONITOR<br>KLIENT<br>Odoslané<br>Žiadavky z CM<br>ijačé správy do<br>CM<br>VTR spojenia<br>Vdoslané SMS<br>EXTERNÉ<br>PROGRAMY<br>ARCHÍV<br>PARAMETRE                                    | Existujúce súbory<br>Cieľový adresár 1<br>Cieľový adresár 2<br>Cieľový adresár 3<br>Cieľový adresár 4<br>Cieľový adresár 5<br>Cieľový adresár 7<br>Cieľový adresár 8<br>Cieľový adresár 9<br>Cieľový adresár 10<br>Aby bolo možné odosi<br>obsahovať znak čiark                                              | Prepíszí V                                                                                                    | Súbor 1 CMmtol<br>Súbor 2<br>Súbor 3<br>Súbor 4<br>Súbor 5<br>Súbor 5<br>Súbor 7<br>Súbor 7<br>Súbor 9<br>Súbor 9<br>Súbor 10<br>Súbor 10                                                                                                    | NBrowsers/Firefox Setup 20013.exe<br>a adresárov v archíve bez diakriti<br>Sho balíka je 60MB.    | Browse<br>Browse<br>Browse<br>Browse<br>Browse<br>Browse<br>Browse<br>Browse<br>Browse<br>ky a nesmú       |
| držiavanie PC<br>c-MONITOR<br>KLIENT<br>OMUNIKÁCTA<br>Odoslané<br>čladavky z CM<br>ijaté správy do<br>CM<br>VTR spojenia<br>vdoslané SMS<br>odoslané SMS<br>odoslané SMS<br>pROGRAMY<br>ARCHÍV<br>PARAMETRE | Existujúce súbory<br>Cieľový adresár 1<br>Cieľový adresár 2<br>Cieľový adresár 3<br>Cieľový adresár 4<br>Cieľový adresár 5<br>Cieľový adresár 6<br>Cieľový adresár 7<br>Cieľový adresár 9<br>Cieľový adresár 10<br>Aby bolo možné odos<br>obsahovať znak čiark<br>Maximálna veľkosť je                       | Prepísať V                                                                                                    | Súbor 1 CMrstail<br>Súbor 2<br>Súbor 3<br>Súbor 4<br>Súbor 5<br>Súbor 6<br>Súbor 7<br>Súbor 9<br>Súbor 9<br>Súbor 9<br>Súbor 10<br>Súbor 10                                                                                                    | NBrowsers/Firefox Setup 2.0.0.13.exe<br>a adresárov v archíve bez diakriti<br>sho balíka je 60MB. | Browse<br>Browse<br>Browse<br>Browse<br>Browse<br>Browse<br>Browse<br>Browse<br>Browse<br>ky a nesmú       |
| držiavanie PC<br>C-MONITOR<br>KLIENT<br>OMUNIKÁCIA<br>Odoslané<br>Čiadavky z CM<br>Odoslané SMS<br>Odoslané SMS<br>PROGRAMY<br>ARCHÍV<br>PARAMETRE                                                          | Existujúce súbory<br>Cieľový adresár 1<br>Cieľový adresár 2<br>Cieľový adresár 3<br>Cieľový adresár 4<br>Cieľový adresár 5<br>Cieľový adresár 6<br>Cieľový adresár 7<br>Cieľový adresár 9<br>Cieľový adresár 9<br>Cieľový adresár 10<br>Aby bolo možné odosi<br>obsahovať znak čiark<br>Maximálna veľkosť je | Prepísať                                                                                                    | Súbor 1 NIRSE<br>Súbor 2<br>Súbor 3<br>Súbor 4<br>Súbor 5<br>Súbor 6<br>Súbor 7<br>Súbor 7<br>Súbor 9<br>Súbor 9<br>Súbor 10<br>Súbor 10<br>Súbor 10<br>Súbor 10                                                                                                    | NBrowsers/Firefox Setup 2.0.0.13.exe<br>a adresárov v archíve bez diakriti<br>sho balíka je 60MB. | Browse<br>Browse<br>Browse<br>Browse<br>Browse<br>Browse<br>Browse<br>Browse<br>Browse<br>ky a nesmú       |

Obrázok č. 46 Pridanie súboru do inštalačného balíka

- 4. **Nastavenie spúšťacieho súboru.** Po vrátení sa do inštalačného balíčka označte inštalačný súbor a stlačte *Nastaviť spúšťací súbor*. Zabezpečí to jeho spustenie po doručení na počítač.
- 5. Nastavenie tichého režimu inštalácie. Tichý režim inštalácie (niekedy označovaný ako silent alebo unattended installation bezzásahový) sa nastavuje pre každý program inak. V tomto prípade je pre tichú inštaláciu nutné použiť prepínač -ms. Zadáte ho do políčka *Parametre príkazu*, ktorý sa nachádza na spodu formulára. Po zmenách nezabudnite stlačiť uložiť.
- 6. **Nastavenie používateľa na spustenie.** Pokiaľ nie je vyhovujúce spustenie inštalácie pod používateľom, pod ktorým je spustená služba CMonitor, tak zadajte príslušné meno, heslo, prípadne doménu.
- 7. Nastavenie času spustenia. Máte možnosť inštaláciu dať spustiť o plánovanom čase, inak východzia hodnota je najskoršie možné spustenie po prijatí. Nezabúdajte, že čas inštalácie si organizuje C-Monitor sám. Ak je zaneprázdnený alebo beží iná úloha zo C-Schedulera, bude vykonaná inštalácia až po uvoľnení C-Monitora

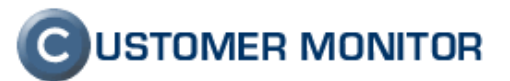

| 6                                     |                                               |                                                                                                    |        |
|---------------------------------------|-----------------------------------------------|----------------------------------------------------------------------------------------------------|--------|
| 🚰 CM - Maintainer                     | 1 Name - Microsoft Interne                    | et Explorer                                                                                                    |        |
| <u>Eile E</u> dit <u>V</u> iew        | F <u>a</u> vorites <u>T</u> ools <u>H</u> elp |                                                                                                    | 1      |
| 🔇 Back 🔹 🔘 🕤                          | 💽 😰 🏠 🔎 Search 🤸                              | 🛛 Favorites 🐵 😥 - ዿ 🗔 🖵 🦃 🔁 🛍 💈 🎕                                                                                             |        |
| Address 🕘 https://d                   | :m.seal.sk/index2.php?action=ider             | ntity8id=46                                                                                                    | > Go   |
| Links 🙆 Windows Me                    | edia   🛅 Dokument Novy                        |                                                                                                    |        |
|                                       |                                               | C USTOMER MONI                                                                                                    | ITOR   |
|                                       | Admin zóna Prehliadani                        | ie a Vyhodnotenie Customer Desk Pomoc Správca : Maintainer I Name Odł                                                         | hlásiť |
| HLAVNÉ MENU                           | IG TOTAL                                      |                                                                                                    |        |
| POUŽÍVATELIA                          | Instalacie                                    | e, updaty Sw                                                                                                    |        |
| ADMIN.NÁSTROJE                        | Spoločnosť                                    | V Počítač Používateľ Operátor                                                                                                 |        |
|                                       | Počítače, na ktoré bol pos                    | sslaný balík 🕜 🔄 Stav aktualizácie poslaného balíka je 🛛 🖓 Hľadať                                                             |        |
| Instalacie a<br>skripty               | Odoslané od 4.4.200                           | 08 00:00 Odoslané do 6.4.2008 23:59                                                                                           |        |
| Image online                          | Inštalačný balík                              | Spät                                                                                                    |        |
|                                       | Meno balíka                                   | Firefox 2.0.0.13 SK Premenovať balík Nový balík Zmazať balík                                                                  |        |
| KLIENT                                | Zobrazovací mód                               | Minimalizovaný 🛛 👻                                                                                                    |        |
| KOMUNIKÁCIA                           |                                               |                                                                                                    |        |
| EXTERNÉ                               |                                               | /FIPEFOX 2.0.0.13 SK/FIPEFOX SETUP 2.0.0.13.8X8 []                                                                            |        |
|                                       |                                               |                                                                                                    |        |
| ARCHIV                                |                                               | Pridať súbory                                                                                                    |        |
|                                       |                                               | Pridat RAR archív súborov                                                                                                    |        |
|                                       |                                               |                                                                                                    |        |
|                                       |                                               | Presunúť vybrané súbory                                                                                                    |        |
|                                       | Súbory                                        | Exportovať súbory do RARu                                                                                                    |        |
|                                       |                                               | Zmazať vuhrané súboru                                                                                                    |        |
|                                       |                                               | Zindza typicite suboly                                                                                                    |        |
|                                       |                                               | Nastaviť spúšťací súbor                                                                                                    |        |
|                                       |                                               |                                                                                                    |        |
|                                       |                                               | Zrušiť spúšťací súbor                                                                                                    |        |
|                                       |                                               | Spustaci subor je označeny tmavym pozadim.<br>Súbory na inštaláciu budú nahraté do C-Monitora v podadresári adresára ./Inbox/ |        |
|                                       |                                               | (Presný názov adresára so súbormi balika je generovaný dynamicky podľa času<br>odoslania)                                     |        |
|                                       | Nastavenie úlohy                              | Uloži                                                                                                    | τ      |
| · · · · · · · · · · · · · · · · · · · | Úlohu                                         | spustiť okamžite po prijatí v C-Monitore                                                                                      | 10.24  |
|                                       | Príkazový riadok                              | Firefox Setup 2.0.0.13.exe                                                                                                    |        |
|                                       | Parametre prikazu                             | ms                                                                                                    |        |
|                                       | Spustiť ako                                   | Meno Heslo Doména                                                                                                    |        |
|                                       |                                               |                                                                                                    |        |
| 🕘 Done                                |                                               | 🔒 🥥 Trusted sites                                                                                                    |        |

Obrázok č. 47 Pripravený balík na vzdialenú inštaláciu

- 8. Odoslanie inšt. balíka na počítač. Vráťte sa na prvú obrazovku časti Inštalácie a skripty.
  - a. Výber počítačov. Nájdite pomocou vrchného filtra počítač(e), na ktorých chcete inštaláciu vykonať a označte ich.
  - b. **Zvoľte inštalačný balík.** (Nerobte to opačne, nakoľko z dôvodov minimalizácie inej používateľskej chyby, sa po každom novom výpise počítačov ruší výber balíka)
  - c. Stlačte *Poslať na označené*, prípadne *Poslať na nájdené*, ak na všetky PC čo sú vo výpise chcete odoslať inštalačný balík.
  - d. Urobte kontrolu či posielate správny balík na správne počítače. A odošlite inštalačný balík. Od verziu 2.0.1.389 môžete využiť na prenos údajov aj http protokol.

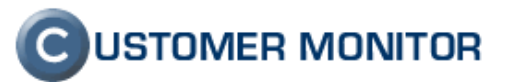

|                                                                                                    | F FREIDS - MIDASOUN INSURIAS EXPLORAT                                                | ر الله الله الله الله الله الله الله الل                      |
|----------------------------------------------------------------------------------------------------|--------------------------------------------------------------------------------------|---------------------------------------------------------------|
| Eile Edit View                                                                                                    | Favorites Iools Help                                                                 | AL AL                                                         |
| G Back • 🕤 -                                                                                                    | 🛛 📓 🏠 🔑 Search 🔅 Favorites 🔗 🔯 🗟 🗔 📴 📴 📸 🚺 🚳                                         |                                                               |
| Address a https://c                                                                                                    | cm.seal.sk/index2.php?action=identity&id=46                                          | 🕑 🔁 Go                                                        |
| Links 🙋 Windows Me                                                                                                    | iedia 🛅 Dokument Novy                                                                |                                                               |
| 6                                                                                                    |                                                                                      | C USTOMER MONITOR                                             |
| 9                                                                                                    | Admin zóna Prehliadanie a Vyhodnotenie Customer Desk Pomoc                           | Správca : Maintainer1 Name Odhlásiť                           |
| HLAVNÉ MENU<br>POUŽÍVATELIA                                                                                                    | 🕼 Inštalácie, updaty SW                                                              |                                                               |
|                                                                                                    | Spoločnosť 🛛 🖌 Počítač 🔄 Používateľ 🔄 O                                              | perátor                                                       |
| ADMIN.NASTROJE                                                                                                    | Počítače, na ktoré bol poslaný balík 👽 🛛 Stav aktualizácie poslaného bal             | ika je Hľadať                                                 |
| Inštalácie a<br>skripty                                                                                                    | Odoslané od 4.4.2008 00:00 Odoslané do 6.4.2008 23:59                                |                                                               |
| Image online                                                                                                    | Nastavenie spustenia                                                                 | Poslat Spät 🗠                                                 |
| Udržiavanie PC                                                                                                    | Čas spustenia Inštalačný balík bude spustený okamžite po prijatí na PC               |                                                               |
| C-MONITOR<br>KLIENT                                                                                                    | Čer ododanja Terra V                                                                 |                                                               |
| KOMUNIKÁCIA                                                                                                    | Poslať cez Automaticky - balík sa pošle cez HTTP na Online pripojené PC a cez EMAIL. | na Offline PC                                                 |
| EXTERNÉ                                                                                                    | Poslať balík len na vybrané počítače                                                 |                                                               |
| PROGRAMY                                                                                                    | Max. veľkosť balíčka 20 MB 🗸                                                         |                                                               |
| ARCHIV                                                                                                    | Soustif ako Meno Heclo Doména                                                        | 1. Upravte parametre                                          |
| PARAMETRE                                                                                                    | Informácie o posielanom balíku                                                       | odoslania                                                     |
|                                                                                                    | Meno balika Firefox 2.0.0.13.5K                                                      |                                                               |
|                                                                                                    | Zobrazovací mód Minimalizovaný                                                       |                                                               |
|                                                                                                    |                                                                                      | 2. Skontrolujte, či                                           |
|                                                                                                    | /Finefox Setup 2.0.0.13.exe []                                                       | posielale spravity                                            |
|                                                                                                    |                                                                                      |                                                               |
|                                                                                                    |                                                                                      |                                                               |
|                                                                                                    |                                                                                      |                                                               |
|                                                                                                    | Súbory                                                                               |                                                               |
|                                                                                                    |                                                                                      |                                                               |
|                                                                                                    |                                                                                      |                                                               |
|                                                                                                    |                                                                                      | 3. Skontrolujte, ci<br>nosielate balik na                     |
|                                                                                                    |                                                                                      | posiciale ballitita                                           |
|                                                                                                    |                                                                                      | 2                                                             |
|                                                                                                    | Zoznam počítačov [ 2 položky ]                                                       |                                                               |
| in the second second se | Id CM-ID počítača Meno počítača v sieti Spoločnosť                                   | Posl. odoslaný Posl. online<br>email do CM spojenie s CM Stav |
|                                                                                                    | 952 CUSNB02 COMPUTER2 Customer Company 1 5.                                          | Apr 2008 21:15:49 6. Apr 2008 12:56:40 Zap                    |
|                                                                                                    | 951 CUSNB01 COMPUTER1 Customer Company 1 5.                                          | Apr 2008 17:07:52 6. Apr 2008 12:55:14 Zap                    |
|                                                                                                    |                                                                                      | Poslat Spät ⊻                                                 |
| 8                                                                                                    |                                                                                      | 🔒 🕑 Trusted sites                                             |

Obrázok č. 48 Záverečné dostavenia a kontrola pred odoslaním inštalačného balíka

- Priebeh inštalácie na pracovnej stanici. Pri tichých inštaláciách obvykle nie je nič vidieť na počítači. Správnosť prijatia balíka máte možnosť zistiť vytvorením adresára v \Cmonitor\INBOX\dátum\_install\menobalíka\_náhodnéznaky. Detaily o spustení nájdete v logu \CMonitor\Logs\MonitorLog.log.
- 10. Kontrola vykonania inštalácie na serveri CM. Po vykonaní inštalácie a prijatí potvrdenia do CM sa objaví výsledok inštalácie. Prečítajte si prosím časť 5.3 Kontrola vykonania inštalácie/skriptu., kde nájdete podrobnosti ku kontrole vykonania inštalácie

# 5.5 Príklad vzdialenej inštalácie ESET NOD Smart Security formou .msi balíka

V ďalšom texte sa zameriame hlavne na špecifické vlastnosti pri inštalácii cez .msi inštalačné súbory a postup v programe NOD ESS. Ide o doplnok k predchádzajúcemu príkladu.

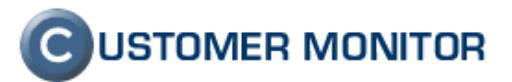

#### 5.5.1 Sumarizácia základných vlastností .msi inštalačných súborov

- a) súbory pripravené pre bezzásahovú inštaláciu
- b) prispôsobenie inštalácie sa obvykle realizuje prítomnosťou konfiguračného súboru, nie parametrami pri spúšťaní. Parametrami bývajú podporené len smerovania na tieto konfiguračné súbory a základné vlastnosti inštalácie. Ako konfiguračný súbor zostaviť, aké sú podporované parametre (argumenty) je potrebné získať od výrobcu .msi inštalačného balíka.
- c) Existujú štandardné parametre ovplyvňujúce priebeh inštalácie. Získate ich ak napíšete do príkazového riadku vášho PC príkaz *msiexec*. Uvádzame výber z nápovede :

```
msiexec / Možnosť < Povinný parameter > [Voliteľný parameter]
Možnosti inštalácie
     </package | /i> <Produkt.msi>
                                             Inštaluje alebo konfiguruje produkt používateľovi
     </uninstall | /x> <Produkt.msi | KódProduktu>
                                                       Odinštaluje produkt
Možnosti zobrazenia
    /quiet
                         Tichý režim, žiadna akcia
    /passive Automatický režim - zobrazí sa len indikátor priebehu
Možnosti reštartovania
    /norestart Po dokončení inštalácie sa systém nereštartuje
    /promptrestart
                         Zobrazí používateľovi výzvu na (voliteľné) reštartovanie
    /forcerestart
                         Po dokončení inštalácie sa systém vždy reštartuje
Možnosti zapisovania do log súboru
    /l[i|w|e|a|r|u|c|m|o|p|v|x|+|!|*] <SúborDenníka>
                                   ekvivalent /I* <SúborDenníka>
    /log <SúborDenníka>
Možnosti aktualizácie
    /update <Aktualizácia1.msp>[;Aktualizácia2.msp] Aplikuje aktualizáciu (aktualizácie)
    /uninstall <GuidKóduOpravy>[:Aktualizácia2.msp] /package <Produkt.msi | KódProduktu>
              Odstráni aktualizáciu (aktualizácie) viažucu sa na zadaný produkt
```

Tieto parametre príkazového riadku budete zadávať pri tvorení inštalačného balíka v CM v položke *Parametre príkazového riadku*.

# 5.5.2 Inštalácia Eset Smart Security

- Príprava konfiguračného súboru. Konfiguračný súbor, je potrebný, aby nebola vyžadovaná interakcia od používateľa a zabezpečila sa správna konfigurácia. Otvorte hlavné okno programu Eset Smart Security (napríklad z ikonky rezidentu), ktorý je nakonfigurovaný tak ako majú byť nastavené nové inštalácie. Kliknite na Nastavenia -> Import a Export nastavení -> Export -> uložte nastavenia pod názvom cfg.xml (pozor musí sa volať cfg.xml).
- 2. Vytvorenie inštalačného balíka v CM. V zmysle predchádzajúceho príkladu vytvorte nový balík, do ktorého umiestnite súbory :
  - a. essbe\_nt32\_sky.msi (to je názov súboru ak ide o Business edition)b. cfg.xml
- 3. Nastavenie spúšťacieho súboru. Spúšťacím súborom bude essbe\_nt32\_sky.msi.
- 4. **Nastavenie parametrov príkazového riadku.** Nasleduje príklad parametrov, ak si želáme vidieť priebeh inštalácie a chceme mať zaznamenaný priebeh v log súbore. Parametre sú :

/passive /l ESS\_log.txt

Konečnú verziu parametrov vám doporučujeme zladiť na vaše potreby. Hlavne čo sa týka reštartu, možnosti update zo staršej verzie (prípadne najprv rozposlanie odinštalačného skriptu)...

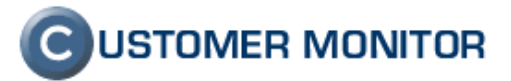

**5. Rozposlanie inštalačného balíčka na počítače.** Podľa príkladu vyššie vyberte počítače, zvoľte balíček, určite spôsob prenosu (už čoskoro pribudne distribúcia priamo aj cez http) ...

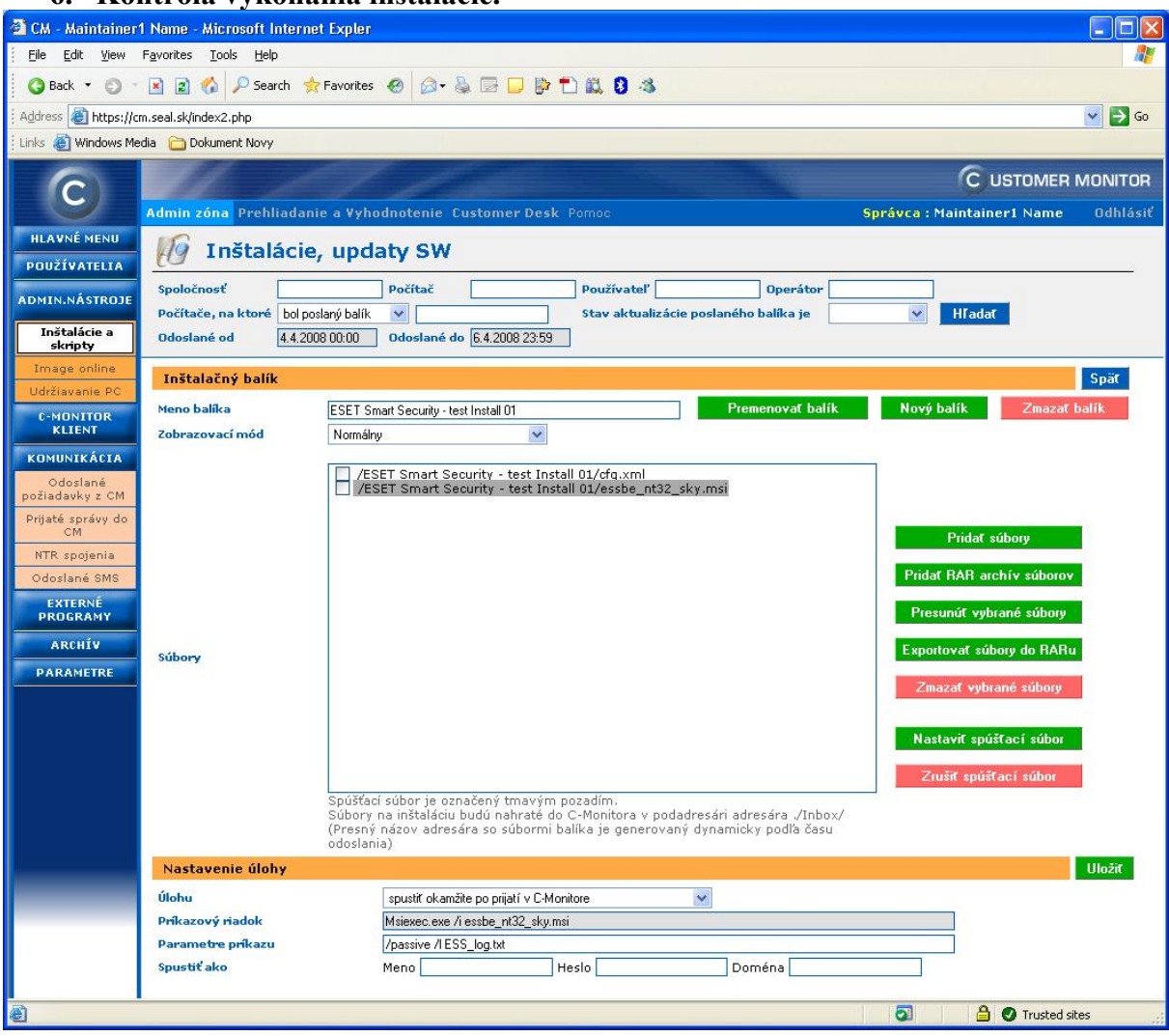

6. Kontrola vykonania inštalácie.

Obrázok č. 49 Príklad vytvoreného inštalačného balíka pre Eset Smart Security.